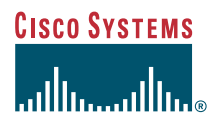

#### Guida del telefono

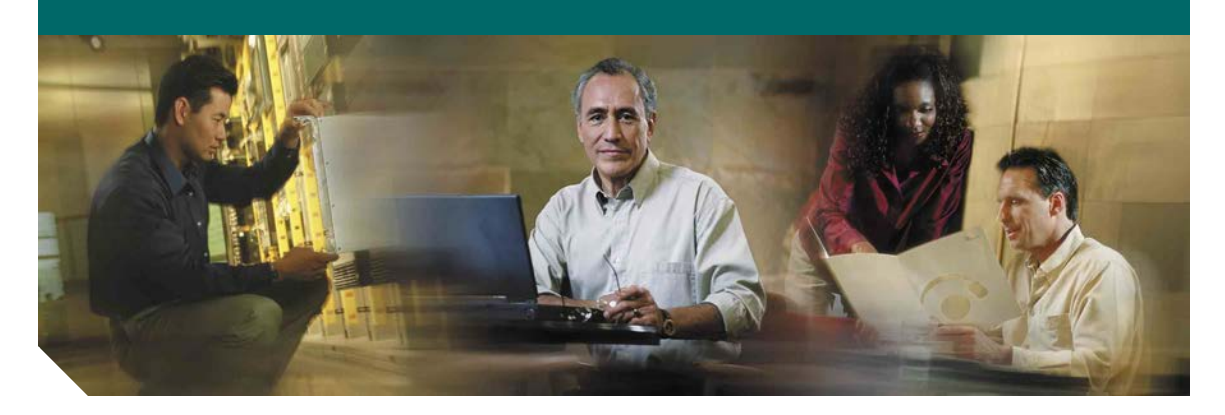

### Telefono IP di Cisco 7961G/7961G-GE e 7941G/7941G-GE per Cisco CallManager 4.1(3)

LICENZA E GARANZIE INCLUSE

#### Sede centrale

Cisco Systems, Inc. 170 West Tasman Drive San Jose, CA 95134-1706 U.S.A. http://www.cisco.com Telefono: +1 408 526-4000 +1 800 553-NETS (6387) Fax: +1 408 526-4100

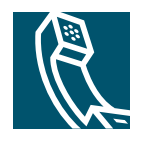

# Operazioni comuni effettuate con il telefono

| Operazione<br>da effettuare                                                        | Procedura                                                                                                    |
|------------------------------------------------------------------------------------|----------------------------------------------------------------------------------------------------|
| Visualizzazione<br>o chiamata dai<br>registri delle chiamate                       | Premere . Scegliere un<br>registro delle chiamate. Per<br>effettuare una chiamata, scorrere<br>l'elenco fino a visualizzare il<br>numero e sganciare il ricevitore.          |
| Modifica di un<br>numero in un registro<br>delle chiamate                          | Premere <b>Mod nr</b> . Utilizzare<br><< 0 >> per cancellare o saltare<br>cifre.                                                                                             |
| Chiamata da una<br>rubrica aziendale                                               | Scegliere <b>Rubrica</b><br>aziendale. Immettere le lettere<br>e premere <b>Cerca</b> . Sganciare<br>il ricevitore per effettuare<br>la chiamata.                            |
| Chiamata o risposta<br>a una chiamata con<br>una chiamata attiva                   | Premere <b>NvChiam</b> o <b>Risp.</b><br>La prima chiamata viene<br>automaticamente messa in attesa.                                                                         |
| Messa in attesa<br>e ripresa di una<br>chiamata                                    | Accertarsi che la chiamata<br>appropriata venga evidenziata<br>e premere la softkey <b>Attesa</b><br>o <b>Riprendi.</b>                                                      |
| Trasferimento di una<br>chiamata a un nuovo<br>numero                              | Premere <b>Trasfer.</b> e immettere<br>un numero di telefono di<br>destinazione, quindi premere<br>nuovamente <b>Trasfer.</b>                                                |
| Trasferimento di una<br>chiamata a un'altra<br>e viceversa (sulla<br>stessa linea) | Scorrere tutte le chiamate<br>e premere <b>Selez.</b> Premere quindi<br><b>Altro &gt; Tr.Dir.</b> Oppure premere<br><b>Collega</b> per rimanere in linea con<br>i chiamanti. |
| Avvio di una<br>conferenza standard                                                | Premere Altro > Conf. Comporre<br>un numero. Premere di nuovo<br>Conf. Ripetere questa operazione<br>per ciascun interlocutore.                                              |

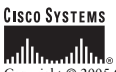

Copyright © 2005 Cisco Systems, Inc. Tutti i diritti riservati. Cisco, Cisco IOS, Cisco Systems e il logo di Cisco Systems sono marchi registrati di Cisco Systems, Inc. o di società affiliate negli Stati Uniti e in altri paesi. Gia latri nomi di prodotti, marchi e società citati nel presente documento o sito Web sono marchi registrati dei rispettivi proprietari. L'uso del termine "partner" no implica una relazione di partnership tra Cisco e altre aziende. (0501R)

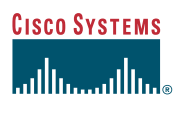

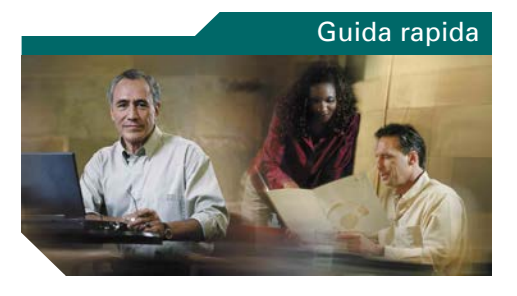

### Telefono IP di Cisco 7961G/7961G-GE e 7941G/7941G-GE

Definizioni delle softkey Icone di riferimento Tasto di riferimento Operazioni comuni effettuate con il telefono

### Definizioni delle softkey

| Aggiorna | Aggiornamento del contenuto<br>e recupero delle ultime informazioni                           |
|----------|-----------------------------------------------------------------------------------------------|
| Altro    | Visualizzazione di softkey aggiuntive                                                         |
| Annulla  | Annullamento di un'azione o chiusura di<br>una schermata senza applicare le<br>modifiche      |
| Canc.    | Eliminazione di record o impostazioni                                                         |
| Cancella | Ripristino delle impostazioni predefinite                                                     |
| Cerca    | Ricerca di un elenco di rubriche                                                              |
| ChAbbr   | Composizione mediante un<br>numero di indice di chiamata rapida                               |
| Chiama   | Chiamata di un numero di telefono<br>immesso                                                  |
| Chiudi   | Chiusura della finestra corrente                                                              |
| Chiudi   | Disconnessione della chiamata corrente                                                        |
| Collega  | Collegamento di più chiamate su una<br>singola linea per creare una chiamata<br>in conferenza |
| Conf     | Creazione di una chiamata in conferenza                                                       |
| ConfAut  | Avvio di una chiamata in conferenza automatica                                                |
| DevTutt  | Impostazione/annullamento della deviazione di chiamata                                        |
| DiscUlt  | Disconnessione dell'ultimo<br>partecipante aggiunto alla<br>chiamata in conferenza            |
| El.Conf. | Visualizzazione dei partecipanti<br>alla conferenza                                           |
| Elimina  | Rimozione di caratteri a destra del<br>cursore quando si utilizza Mod nr                      |
| Esci     | Ripristino della schermata precedente                                                         |
| ImmDev   | Invio di una chiamata al sistema<br>di voice messaging                                        |

| Incl_m   | Aggiunta di se stessi a una chiamata<br>su una linea condivisa e attivazione<br>di una chiamata in conferenza |
|----------|----------------------------------------------------------------------------------------------------|
| Inclus.  | Aggiunta di se stessi a una<br>chiamata su una linea condivisa                                                |
| Indietro | Tornare all'argomento precedente<br>della Guida                                                               |
| Mod nr   | Modifica di un numero in un registro<br>delle chiamate                                                        |
| Mod.Vis  | Scelta della modalità di visualizzazione<br>per una video conferenza                                          |
| NvChiam  | Esecuzione di una nuova chiamata                                                                              |
| ParChi   | Archiviazione di una chiamata<br>mediante il parcheggio di chiamata                                           |
| Prenota  | Ricezione di una notifica quando un<br>interno occupato diventa disponibile                                   |
| QRT      | Invio dei problemi di chiamata<br>all'amministratore di sistema                                               |
| Rimuovi  | Rimozione dei partecipanti a una conferenza                                                                   |
| Ripeti   | Ripetizione dell'ultimo numero<br>chiamato                                                                    |
| Riprendi | Ripresa di una chiamata in attesa                                                                             |
| Risp.    | Risposta a una chiamata                                                                                       |
| RispAlG  | Risposta a una chiamata in entrata in<br>un altro gruppo associato al proprio                                 |
| RispAsG  | Risposta a una chiamata in entrata in<br>un altro gruppo                                                      |
| RispAss  | Risposta a una chiamata nel proprio<br>gruppo                                                                 |
| Salva    | Salvataggio delle impostazioni scelte                                                                         |
| Selez.   | Selezione di un elemento sullo schermo                                                                        |
| Tr.Dir   | Trasferimento reciproco di due chiamate                                                                       |
| Trasfer. | Trasferimento di una chiamata                                                                                 |
| <<       | Eliminazione dei caratteri immessi                                                                            |
| >>       | Spostamento tra i caratteri immessi                                                                           |

### Icone di riferimento

| Stato della chiamata |                                  |  |  |  |  |  |
|----------------------|----------------------------------|--|--|--|--|--|
| 2                    | Deviazione di chiamata abilitata |  |  |  |  |  |
| 6                    | Chiamata in attesa               |  |  |  |  |  |
| G                    | Chiamata connessa                |  |  |  |  |  |
| £                    | Ricevitore sganciato             |  |  |  |  |  |
| <b></b>              | Ricevitore agganciato            |  |  |  |  |  |
| 2                    | Chiamata in arrivo               |  |  |  |  |  |
| 6                    | Linea condivisa (uso remoto)     |  |  |  |  |  |
| Chiamate             | e protette                       |  |  |  |  |  |
| G .                  | Chiamata autenticata             |  |  |  |  |  |
| 6                    | Chiamata crittografata           |  |  |  |  |  |
| Dispositi            | vo selezionato                   |  |  |  |  |  |
| G                    | Ricevitore in uso                |  |  |  |  |  |
| $\mathbf{\hat{v}}$   | Cuffia in uso                    |  |  |  |  |  |
| d)                   | Altoparlante in uso              |  |  |  |  |  |
| Chiamate             | e importanti                     |  |  |  |  |  |
|                      | Chiamata con priorità            |  |  |  |  |  |
| ð                    | Chiamata con priorità media      |  |  |  |  |  |
| ď                    | Chiamata con priorità alta       |  |  |  |  |  |
| ð                    | Chiamata con priorità più alta   |  |  |  |  |  |

#### Altre funzioni

| /            |                                      |  |  |  |  |  |
|--------------|--------------------------------------|--|--|--|--|--|
| 雔            | Tasto di chiamata rapida configurato |  |  |  |  |  |
| $\times$     | Messaggi in attesa                   |  |  |  |  |  |
| -X           | Video abilitato                      |  |  |  |  |  |
| $\checkmark$ | Chiamata selezionata                 |  |  |  |  |  |
| 0            | Funzione abilitata                   |  |  |  |  |  |

### Tasto di riferimento

|            | Messaggi     |
|------------|--------------|
| $\bigcirc$ | Servizi      |
| 2          | ?            |
|            | Rubriche     |
|            | Impostazioni |
| +          | Volume       |
|            | Altoparlante |
| X          | Mute         |
| $\bigcirc$ | Cuffie       |

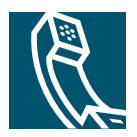

### Sommario

#### Guida introduttiva 1

Uso di questa Guida 1 Pulizia dello schermo del telefono 2 Informazioni aggiuntive 2 Informazioni aggiuntive sulla personalizzazione del telefono sul Web 2 Informazioni sulla sicurezza e sulle prestazioni 3

#### Connessione del telefono 5

#### Introduzione al telefono 13

Tasti e funzioni hardware 13
Funzioni dello schermo del telefono 16
Informazioni sul funzionamento e la disponibilità delle funzioni 17
Gestione delle chiamate e suggerimenti per la navigazione 18
Distinzione tra linee e chiamate 18
Descrizione delle icone delle chiamate e delle linee 18
Blocco e sblocco della linea 19
Selezione delle chiamate 19
Visualizzazione delle chiamate e passaggio da una chiamata a un'altra 20
Scelta degli elementi dello schermo del telefono 21
Uso dei menu di funzioni 22
Immissione e modifica di testo 22
Guida in linea relativa al telefono 23
Informazioni sulle icone dei tasti 23

#### Gestione di base delle chiamate 24

Esecuzione di una chiamata 24 Risposta a una chiamata 28 Chiusura di una chiamata 29 Uso delle funzioni Attesa e Riprendi 29 Uso della funzione Mute 30 Trasferimento di una chiamata connessa 30 Deviazione delle chiamate verso un altro numero 31 Esecuzione di chiamate in conferenza 33 Tipi di chiamate in conferenza supportate 33 Avvio e partecipazione a una conferenza standard 34 Avvio o collegamento a una chiamata in conferenza automatica 36

#### Gestione avanzata delle chiamate 37

Archiviazione e recupero delle chiamate parcheggiate 37
Risposta a una chiamata reindirizzata sul proprio telefono 37
Uso di una linea condivisa 39
Informazioni sulle linee condivise 39
Aggiunta a una chiamata su una linea condivisa 40
Come impedire ad altri utenti di visualizzare o partecipare a una chiamata sulla linea condivisa 42
Trace delle chiamate sospette 42
Esecuzione e ricezione di chiamate protette 43
Assegnazione di una priorità alle chiamate importanti 44

#### Uso di un ricevitore, una cuffia e un altoparlante 45

Acquisto di una cuffia **46** Uso della funzione Risposta automatica con cuffia o altoparlante **46** 

#### Personalizzazione delle impostazioni del telefono 47

Regolazione del volume Personalizzazione della suoneria e degli indicatori dei messaggi Personalizzazione dello schermo del telefono Impostazione delle funzioni di chiamata rapida

#### Uso del sistema di voice messaging, dei registri delle chiamate e delle rubriche 51

Accesso ai messaggi vocali **51** Uso dei registri delle chiamate e delle rubriche **52** 

#### Accesso alle pagine Web Opzioni utente 54

Connessione alle pagine Web Opzioni utente 54 Iscrizione ai servizi telefonici 55

#### Informazioni sulle opzioni di configurazione aggiuntive 56

**Risoluzione dei problemi relativi al telefono 58** Uso dello strumento di report qualità **58** 

#### Termini della garanzia Cisco limitata di un anno per l'hardware 59

Indice 62

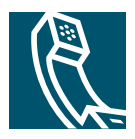

# Guida introduttiva

# Uso di questa Guida

La presente Guida fornisce un'introduzione alle funzioni disponibili sul telefono. È possibile leggere l'intera Guida per ottenere informazioni dettagliate sulle funzionalità del telefono oppure consultare la tabella riportata di seguito per informazioni sulle sezioni più utilizzate.

| Operazione da effettuare                                                                     | Procedura                                                                          |  |  |
|----------------------------------------------------------------------------------------------|------------------------------------------------------------------------------------|--|--|
| Esplorazione personale delle<br>diverse funzioni del telefono                                | Premere 🕜 sul telefono per richiedere assistenza.                                  |  |  |
| Pulizia del telefono                                                                         | Vedere "Pulizia dello schermo del telefono" a pagina 2.                            |  |  |
| Revisione delle informazioni<br>sulla sicurezza                                              | Vedere "Informazioni sulla sicurezza e sulle prestazioni" a pagina 3.              |  |  |
| Connessione del telefono                                                                     | Vedere "Connessione del telefono" a pagina 5.                                      |  |  |
| Uso del telefono dopo<br>l'installazione                                                     | Iniziare con "Introduzione al telefono" a pagina 13.                               |  |  |
| Informazioni sul display                                                                     | Vedere "Funzioni dello schermo del telefono" a pagina 16.                          |  |  |
| Informazioni sulla gestione delle<br>chiamate e sullo spostamento tra<br>i menu del telefono | Vedere "Gestione delle chiamate e suggerimenti per la<br>navigazione" a pagina 18. |  |  |
| Esecuzione di chiamate                                                                       | Vedere "Esecuzione di una chiamata" a pagina 24.                                   |  |  |
| Messa in attesa delle chiamate                                                               | Vedere "Uso delle funzioni Attesa e Riprendi" a pagina 29.                         |  |  |
| Attivazione della funzione<br>Mute per le chiamate                                           | Vedere "Uso della funzione Mute" a pagina 30.                                      |  |  |
| Trasferimento delle chiamate                                                                 | Vedere "Trasferimento di una chiamata connessa" a pagina 30.                       |  |  |
| Esecuzione di chiamate<br>in conferenza                                                      | Vedere "Esecuzione di chiamate in conferenza" a pagina 33.                         |  |  |
| Condivisione di un numero<br>di telefono                                                     | Vedere "Uso di una linea condivisa" a pagina 39.                                   |  |  |

| Operazione da effettuare                                                     | Procedura                                                                                              |
|------------------------------------------------------------------------------|----------------------------------------------------------------------------------------------------|
| Uso del telefono come<br>altoparlante o passaggio<br>tra i dispositivi audio | Vedere "Uso di un ricevitore, una cuffia e un altoparlante" a pagina 45.                               |
| Modifica dei livelli di volume<br>o del tipo di suoneria                     | Vedere "Personalizzazione delle impostazioni del telefono" a pagina 47.                                |
| Impostazione della funzione<br>di chiamata rapida                            | Vedere "Impostazione delle funzioni di chiamata rapida" a pagina 50.                                   |
| Visualizzazione delle chiamate<br>non risposte                               | Vedere "Uso del sistema di voice messaging, dei registri delle chiamate e delle rubriche" a pagina 51. |

# Pulizia dello schermo del telefono

Pulire delicatamente lo schermo del telefono con un panno morbido e asciutto. Non utilizzare liquidi né polveri sul telefono. L'uso di strumenti diversi da un panno morbido e asciutto potrebbe contaminare i componenti del telefono e causare danni.

# Informazioni aggiuntive

È possibile accedere alla documentazione più aggiornata sul telefono IP di Cisco in uso visitando il sito Web al seguente URL:

http://www.cisco.com/univercd/cc/td/doc/product/voice/c\_ipphon/index.htm

È possibile accedere al sito Web Cisco al seguente URL:

http://www.cisco.com/

È possibile accedere ai siti Web internazionali di Cisco al seguente URL:

http://www.cisco.com/public/countries\_languages.shtml

### Informazioni aggiuntive sulla personalizzazione del telefono sul Web

Il telefono IP di Cisco è un dispositivo di rete in grado di condividere informazioni con altri dispositivi di rete aziendali, incluso il computer. È possibile utilizzare le pagine Web Opzioni utente di Cisco CallManager per definire e personalizzare i servizi telefonici, nonché controllare impostazioni e funzioni del telefono dal computer. La presente Guida fornisce una breve introduzione a queste funzionalità. Per istruzioni complete, consultare *Personalizzazione del telefono IP di Cisco sul Web* al seguente URL:

http://www.cisco.com/univercd/cc/td/doc/product/voice/c\_ipphon/index.htm

### Informazioni sulla sicurezza e sulle prestazioni

#### Installazione e uso del telefono

Leggere le seguenti note sulla sicurezza prima di installare o utilizzare il telefono IP di Cisco.

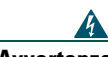

#### Avvertenza IMPORTANTI ISTRUZIONI SULLA SICUREZZA

Questo simbolo di avvertenza indica un pericolo. La situazione potrebbe causare infortuni alle persone. Prima di intervenire su qualsiasi apparecchiatura, occorre essere al corrente dei pericoli relativi ai circuiti elettrici e conoscere le procedure standard per la prevenzione di incidenti. Utilizzare il numero di istruzione presente alla fine di ciascuna avvertenza per individuare le traduzioni delle avvertenze riportate in questo documento.

#### **CONSERVARE QUESTE ISTRUZIONI**

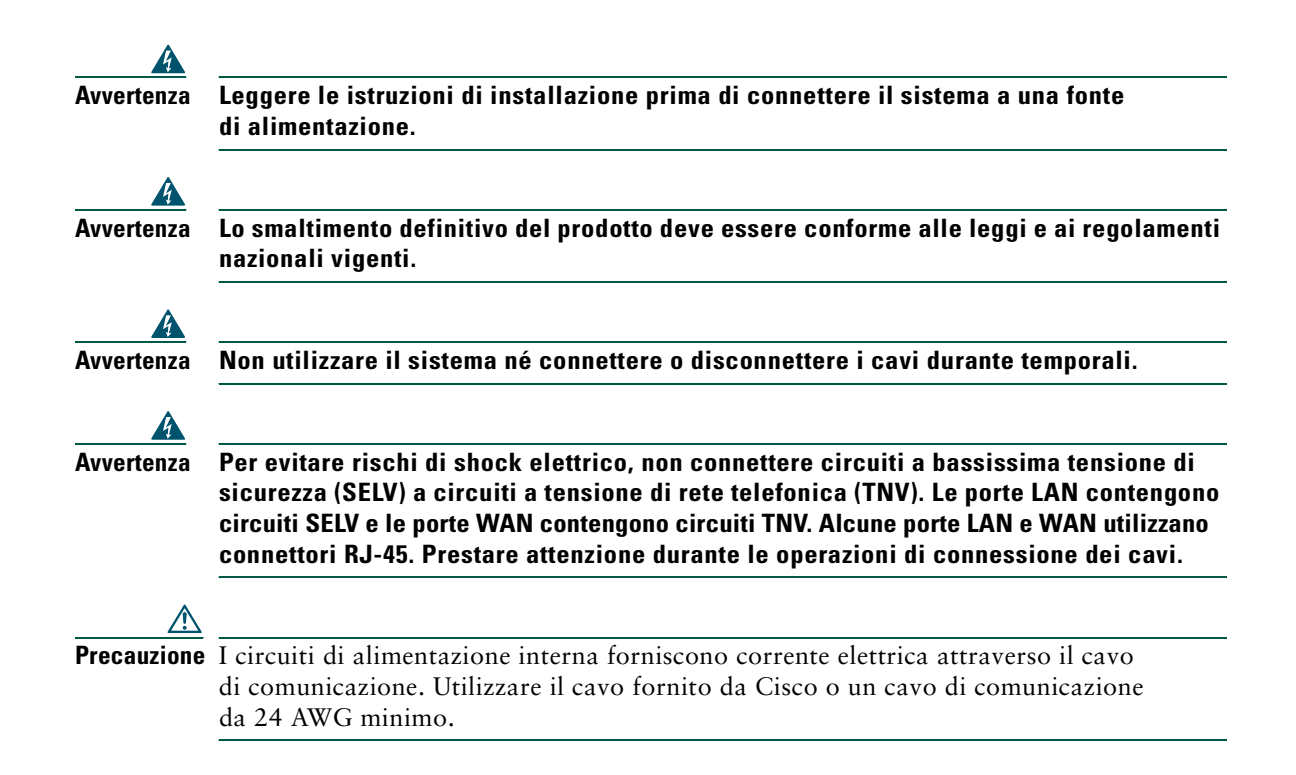

#### Uso dell'alimentazione esterna

I seguenti avvisi si applicano all'uso dell'alimentazione esterna con il telefono IP di Cisco.

| 4           |                                                                                                    |
|-------------|----------------------------------------------------------------------------------------------------|
| Avvertenza  | Il presente prodotto si affida ai sistemi per la protezione da corto circuito (sovraccarico)<br>degli edifici in cui è installato. Assicurarsi che venga utilizzato un fusibile oppure un<br>interruttore di circuito non superiore a 120 V CA, 15 A U.S. (240 V CA, 10 A internazionale)<br>sui conduttori di fase (tutti i conduttori alimentati). |
| 4           |                                                                                                    |
| Avvertenza  | Il dispositivo è progettato per funzionare con sistemi di alimentazione TN.                                                                                                    |
| 4           |                                                                                                    |
| Avvertenza  | La combinazione spina-presa deve essere accessibile in qualsiasi momento per fungere<br>da dispositivo di disconnessione principale.                                                                                                    |
| 4           |                                                                                                    |
| Avvertenza  | L'alimentatore deve essere posizionato all'interno del locale.                                                                                                    |
| $\wedge$    |                                                                                                    |
| Precauzione | Utilizzare solo l'alimentatore specifico Cisco fornito con questo prodotto.                                                                                                    |

#### Uso di dispositivi esterni con il telefono IP di Cisco

Le seguenti informazioni si applicano in caso di uso di dispositivi esterni con il telefono IP di Cisco.

Cisco consiglia l'uso di dispositivi esterni di buona qualità (altoparlanti, microfoni e cuffie) protetti contro segnali di frequenza radio (RF) e frequenza audio (AF) indesiderati.

Eventuali interferenze audio dipendono dalla qualità di questi dispositivi e alla relativa vicinanza ad altri dispositivi quali telefoni cellulari o radio con due frequenze. In questi casi, Cisco consiglia di tentare di effettuare le seguenti operazioni:

- Allontanare il dispositivo esterno dall'origine dei segnali RF o AF.
- Allontanare i cavi del dispositivo esterno dall'origine dei segnali RF o AF.
- Utilizzare cavi schermati per il dispositivo esterno oppure utilizzare cavi con uno schermo e un connettore migliori.
- Ridurre la lunghezza del cavo del dispositivo esterno.
- Applicare ferriti o altri dispositivi simili sui cavi per il dispositivo esterno.

Cisco non può offrire garanzie sulle prestazioni del sistema in quanto non dispone di alcun controllo sulla qualità di dispositivi, cavi e connettori esterni. Il sistema funziona correttamente se i dispositivi adeguati vengono collegati mediante cavi e connettori di buona qualità.

**Precauzione** Nei paesi dell'Unione Europea, utilizzare solo altoparlanti, microfoni e cuffie esterne pienamente conformi alla direttiva EMC [89/336/EC].

# **Connessione del telefono**

In genere il nuovo telefono IP di Cisco viene connesso alla rete telefonica IP aziendale dall'amministratore di sistema. In caso contrario, per ulteriori informazioni sulla connessione del telefono, fare riferimento al grafico e alla tabella riportati di seguito.

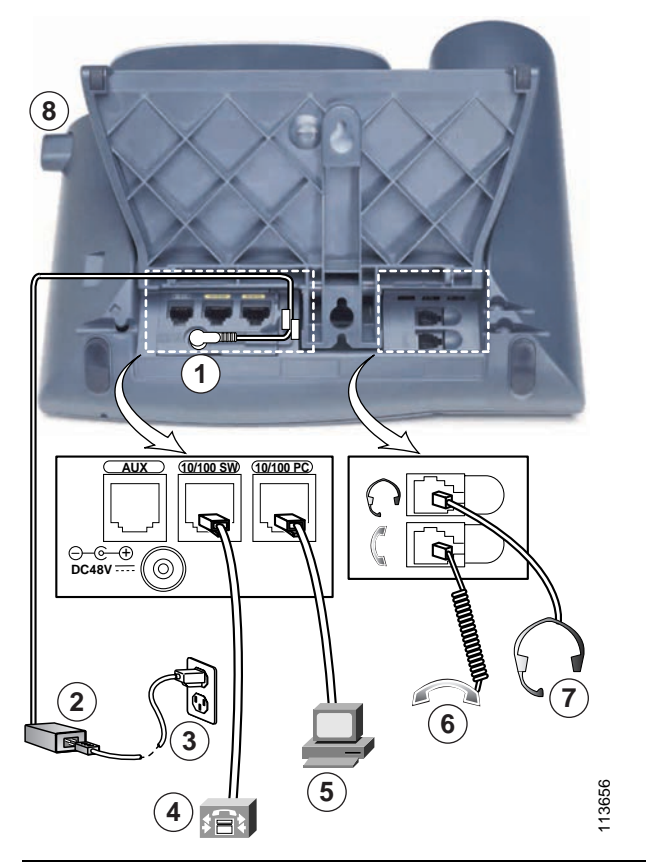

| 1 | Porta della scheda CC (DC48V) per telefoni<br>forniti senza alimentazione interna | 5 | Porta di accesso (10/100 (/1000) PC) per<br>la connessione del telefono al computer |  |  |
|---|-----------------------------------------------------------------------------------|---|-------------------------------------------------------------------------------------|--|--|
| 2 | Alimentatore CA/CC                                                                | 6 | Porta ricevitore                                                                    |  |  |
| 3 | Cavo di alimentazione CA                                                          | 7 | Porta della cuffia                                                                  |  |  |
| 4 | Porta di rete (10/100 (/1000) SW)<br>per la connessione alla rete                 | 8 | Tasto del supporto                                                                  |  |  |

#### Telefono IP di Cisco 7961G/7961G-GE e 7941G/7941G-GE

#### Regolazione del supporto

Per modificare l'angolazione del telefono sulla scrivania, regolare il supporto premendo l'apposito tasto.

#### Regolazione del supporto del ricevitore

Quando si connette il telefono, potrebbe essere necessario regolare il supporto del ricevitore per assicurarsi che il ricevitore non scivoli dall'alloggiamento. Per ulteriori istruzioni, consultare la tabella riportata di seguito.

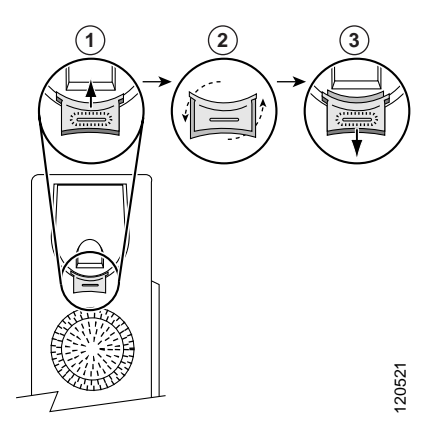

| 1 | Riporre il | lricevitore | e tirare la | linguetta | di plastica | quadrata da | al supporto | del ricevitore. |
|---|------------|-------------|-------------|-----------|-------------|-------------|-------------|-----------------|
|   | 1          |             |             | 0         | 1           | 1           | 11          |                 |

**2** Ruotare la linguetta di 180 gradi.

**3** Far scivolare nuovamente la linguetta nel supporto del ricevitore. Un'estensione sporge dalla parte superiore della linguetta ruotata. Riporre il ricevitore nell'apposito supporto.

#### **Registrazione con TAPS**

Dopo aver connesso il telefono alla rete, l'amministratore di sistema può richiedere l'autoregistrazione del telefono mediante TAPS (Tool for Auto-Registered Phones Support, Strumento di supporto per la registrazione automatica del telefono). TAPS può essere utilizzato sia per un nuovo telefono che per sostituirne uno già esistente.

Per effettuare la registrazione con TAPS, sollevare il ricevitore, immettere l'interno TAPS fornito dall'amministratore di sistema e seguire le istruzioni vocali. Potrebbe essere necessario immettere il numero completo dell'interno, prefisso incluso. Dopo che sul display del telefono viene visualizzato un messaggio di conferma, riagganciare. Il telefono viene spento e riacceso automaticamente.

#### Informazioni sulla cuffia

Per utilizzare una cuffia, collegarla all'apposita porta sul lato posteriore del telefono.

Sebbene Cisco Systems esegua alcune verifiche interne delle cuffie di terze parti da utilizzare con i propri telefoni IP, Cisco non garantisce né supporta prodotti di fornitori di cuffie o ricevitori. A causa delle difformità a livello ambientale e di hardware tra le diverse ubicazioni in cui vengono distribuiti i telefoni IP di Cisco, non esiste una singola soluzione "migliore", ottimale in ogni ambiente. Cisco consiglia ai clienti di verificare le cuffie che offrono il migliore funzionamento nel proprio ambiente prima di distribuire un numero elevato di unità nella rete.

In alcuni casi, i componenti meccanici o elettronici di diverse cuffie possono determinare un eco della propria voce udibile dagli utenti remoti durante le conversazioni con utenti di telefoni IP di Cisco.

Cisco Systems consiglia l'uso di dispositivi esterni di buona qualità, quali cuffie protette contro segnali di frequenza radio (RF) e frequenza audio (AF) indesiderati. A seconda della qualità di questi dispositivi e della relativa vicinanza con altri dispositivi quali telefoni cellulari o radio con due frequenze, si possono verificare disturbi audio. Per ulteriori informazioni, vedere la "Uso di dispositivi esterni con il telefono IP di Cisco" a pagina 4.

Il motivo principale per cui una determinata cuffia potrebbe risultare non appropriata per il telefono IP di Cisco è il potenziale ronzio percepibile. Tale ronzio potrebbe essere percepito sia dall'utente remoto che dall'utente del telefono IP di Cisco. Alcuni ronzii o fruscii potenziali possono essere determinati da diverse fonti esterne, quali luci elettriche, vicinanza con motori elettrici o monitor per PC di grandi dimensioni. In alcuni casi, un ronzio rilevato da un utente potrebbe essere ridotto o eliminato utilizzando un trasformatore locale power cube. Per ulteriori informazioni, vedere la "Uso dell'alimentazione esterna" a pagina 4.

#### Aspetti soggettivi

Oltre alle prestazioni fisiche, meccaniche e tecniche, l'aspetto audio di una cuffia deve risultare soddisfacente per l'utente diretto e per l'utente remoto. La qualità dell'audio è soggettiva e Cisco non può garantire le prestazioni di alcuna cuffia o ricevitore, sebbene le prestazioni di alcune cuffie e ricevitori riportati sui siti elencati di seguito sono state giudicate soddisfacenti in caso di uso con i telefoni IP di Cisco.

Tuttavia, la verifica di questa attrezzatura nel proprio ambiente per determinarne il livello delle prestazioni rimane comunque responsabilità del cliente.

Per informazioni sulle cuffie, vedere:

http://vxicorp.com/cisco

http://plantronics.com

Il telefono IP di Cisco 7961G e 7961G-GE (versione Ethernet gigabit) e il telefono 7941G e 7941G-GE (versione Ethernet gigabit) sono telefoni completi che forniscono comunicazione vocale sulla stessa rete utilizzata dal computer per lo scambio di dati, consentendo di effettuare e ricevere chiamate, mettere le chiamate in attesa, utilizzare i numeri di chiamata rapida, trasferire chiamate, effettuare chiamate in conferenza e così via. Il telefono IP di Cisco versione Ethernet gigabit 7961G-GE e 7941G-GE offre le ultime caratteristiche di tecnologia avanzata della telefonia VoIP Ethernet gigabit. Il telefono IP Cisco 7961G e 7961G-GE fornisce sei tasti programmabili per linee telefoniche, funzioni, numeri di chiamata rapida e servizi mentre il telefono IP Cisco 7941G e 7941G-GE fornisce due tasti programmabili (per ulteriori informazioni vedere la "Tasti e funzioni hardware" a pagina 13).

Oltre alle funzioni di base di gestione delle chiamate, il telefono supporta funzioni specializzate o avanzate di telefonia che sono in grado di estendere e personalizzare le operazioni di gestione delle chiamate.

Il telefono IP di Cisco fornisce inoltre i servizi indicati di seguito.

- Accesso ai dati e ai servizi della rete. È possibile accedere a servizi basati sul Web specializzati dal telefono.
- Controllo in linea dalle pagine Web Opzioni utente. È possibile personalizzare le funzioni del telefono utilizzando un browser Web installato sul computer.
- Guida in linea. È possibile ottenere informazioni sulle funzioni, i tasti, le softkey e le opzioni di menu direttamente dal telefono.

# Tasti e funzioni hardware

Alcune delle funzioni hardware del telefono IP di Cisco includono:

- Schermo del telefono
- tasti per le modalità con altoparlante e con cuffie;
- quattro tasti softkey per l'accesso alle funzioni del telefono;
- quattro tasti funzione per l'accesso a messaggi, rubriche, servizi e impostazioni;
- tasti programmabili per linee telefoniche, funzioni, numeri di chiamata rapida e servizi;
- tasto ? per informazioni specifiche.

Per informazioni dettagliate, fare riferimento alle immagini e alla tabella riportate di seguito.

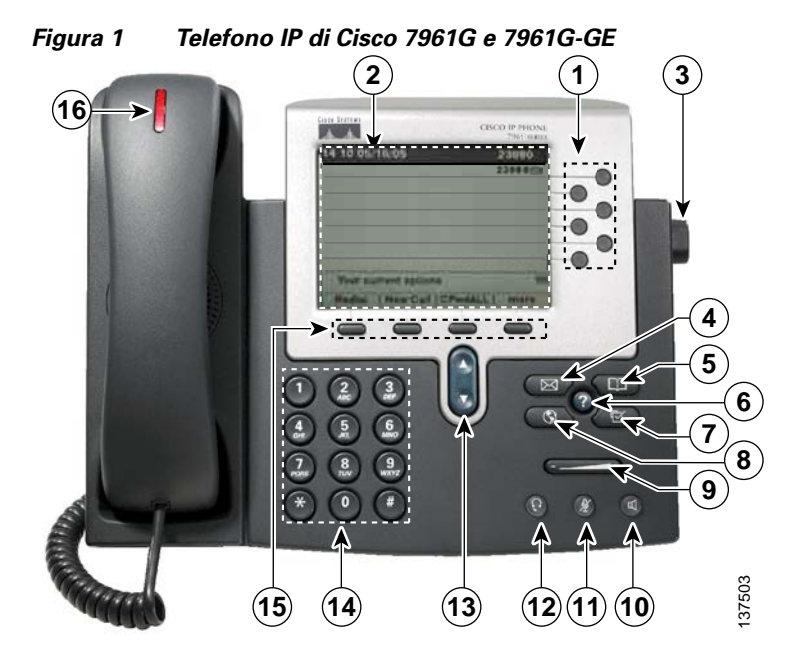

Figura 2 Telefono IP di Cisco 7941G e 7941G-GE

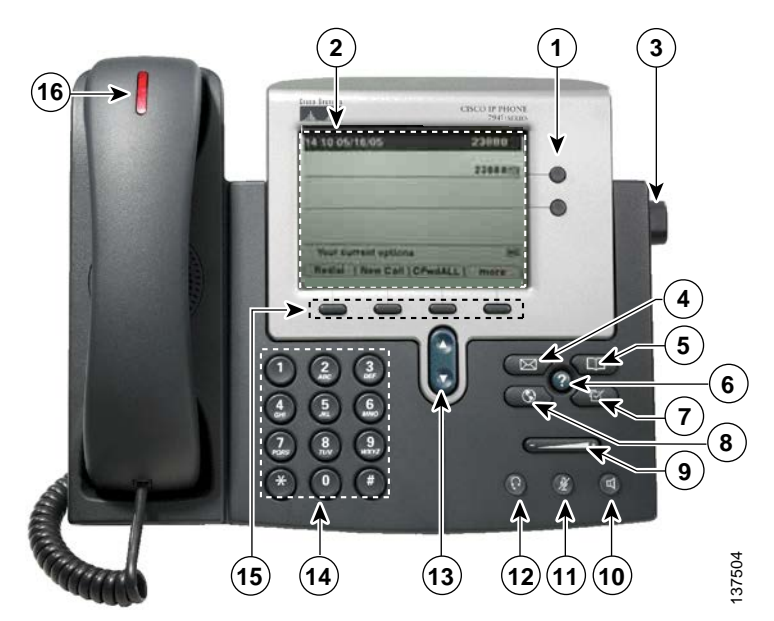

| 1  | Tasti programmabili     | In base alla configurazione definita, i tasti programmabili consentono<br>di accedere a quanto indicato di seguito:                                                                                         |  |  |  |
|----|-------------------------|----------------------------------------------------------------------------------------------------|--|--|--|
|    |                         | • linee telefoniche (tasti di linea);                                                                                                    |  |  |  |
|    |                         | • numeri di chiamata rapida (tasti di chiamata rapida);                                                                                                    |  |  |  |
|    |                         | • servizi basati sul Web (ad esempio, un tasto per la rubrica personale);                                                                                                    |  |  |  |
|    |                         | • funzioni del telefono (ad esempio, un tasto Privacy).                                                                                                    |  |  |  |
|    |                         | tasti si illuminano per indicare lo stato:                                                                                                    |  |  |  |
|    |                         | Luce verde lampeggiante: indica una chiamata in attesa sulla linea (ricevitore sganciato)                                                                                                    |  |  |  |
|    |                         | 🜔 Luce verde lampeggiante: indica una chiamata in attesa sulla linea                                                                                                    |  |  |  |
|    |                         | Luce ambra fissa: indica l'attivazione della funzione di privacy                                                                                                    |  |  |  |
|    |                         | Luce ambra lampeggiante: indica una chiamata in arrivo sulla linea                                                                                                    |  |  |  |
|    |                         | Luce rossa: indica l'uso di una linea condivisa                                                                                                    |  |  |  |
|    |                         | Nessun colore: indica che sulla linea non è in corso alcuna chiamata (ricevitore agganciato)                                                                                                    |  |  |  |
| 2  | Schermo<br>del telefono | Mostra le funzioni del telefono. Vedere la "Funzioni dello schermo del telefono" a pagina 16.                                                                                                    |  |  |  |
| 3  | Tasto del supporto      | Consente di regolare l'angolazione della base del telefono.                                                                                                    |  |  |  |
| 4  | Tasto Messaggi          | In genere, attiva automaticamente il servizio di voice messaging (varia in base al servizio). Vedere la "Accesso ai messaggi vocali" a pagina 51.                                                           |  |  |  |
| 5  | Tasto Rubriche          | Apre e chiude il menu Rubriche. Consente di accedere ai registri delle<br>chiamate e alle rubriche aziendali. Vedere la "Uso dei registri delle chiamate<br>e delle rubriche" a pagina 52.                  |  |  |  |
| 6  | Tasto ?                 | Attiva il menu della Guida. Vedere la "Guida in linea relativa al telefono"<br>a pagina 23.                                                                                                    |  |  |  |
| 7  | Tasto Impostazioni      | Apre e chiude il menu Impostazioni. Consente di controllare il contrasto<br>dello schermo del telefono e il tipo di suoneria. Vedere la "Personalizzazione<br>delle impostazioni del telefono" a pagina 47. |  |  |  |
| 8  | Tasto Servizi           | Apre e chiude il menu Servizi. Vedere la "Accesso alle pagine Web Opzioni<br>utente" a pagina 54.                                                                                                    |  |  |  |
| 9  | Tasto Volume            | Controlla il volume e altre impostazioni. Vedere la "Personalizzazione delle<br>impostazioni del telefono" a pagina 47.                                                                                     |  |  |  |
| 10 | Tasto Altoparlante      | Attiva/disattiva l'altoparlante. Quando l'altoparlante è attivo, il tasto è acceso.                                                                                                    |  |  |  |

| _  |                                     |                                                                                                    |
|----|-------------------------------------|----------------------------------------------------------------------------------------------------|
| 11 | Tasto Mute                          | Attiva/disattiva la funzione Mute. Quando la funzione Mute è attiva,<br>il tasto è acceso.                                  |
| 12 | Tasto Cuffia                        | Attiva/disattiva la cuffia. Quando la cuffia è attiva, il tasto è acceso.                                                   |
| 13 | Tasto di<br>spostamento             | Consente di scorrere i menu e di evidenziare le voci. Utilizzarlo insieme alle<br>softkey per attivare le voci evidenziate. |
| 14 | Tastiera                            | Consente di comporre numeri di telefono, immettere lettere e scegliere voci di menu.                                        |
| 15 | Tasti softkey                       | Ogni tasto attiva un'opzione softkey (visualizzata sullo schermo del telefono).                                             |
| 16 | Striscia luminosa<br>del ricevitore | Indica una chiamata in entrata o un nuovo messaggio vocale.                                                                 |

### Funzioni dello schermo del telefono

Di seguito viene riportata un'illustrazione dello schermo del telefono principale con una chiamata attiva. Nella tabella seguente vengono fornite informazioni generali di base sulle funzioni dello schermo del telefono.

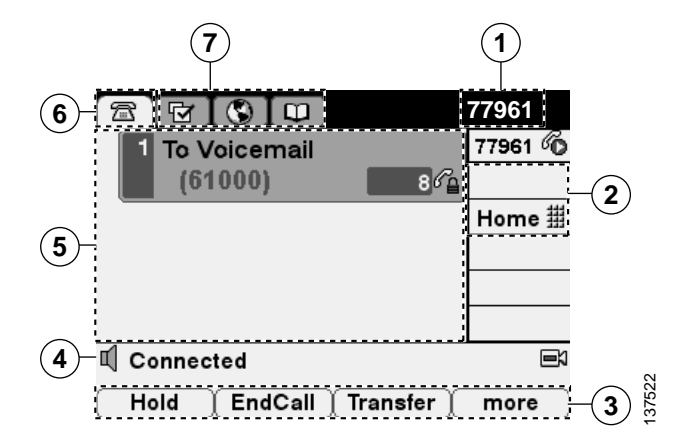

| 1 | Linea<br>telefonica<br>principale    | /isualizza il numero di telefono (numero di interno) per la linea telefonica<br>rincipale. Quando sono aperte diverse schede, in quest'area vengono<br>isualizzati alternativamente il numero telefonico e l'ora e la data.                                                                                                    |
|---|--------------------------------------|----------------------------------------------------------------------------------------------------|
| 2 | Icone per tasti<br>programmabili     | <ul> <li>dei icone indicano l'impostazione dei tasti programmabili sul telefono:</li> <li>Icona della linea telefonica: corrisponde a una linea telefonica e riflette lo stato della chiamata o della linea. È possibile che il telefono sia dotato di più linee.</li> <li>Icona del numero di chiamata rapida: se disponibile, corrisponde a un tasto di chiamata rapida. Per ulteriori informazioni, vedere la "Impostazione delle funzioni di chiamata rapida" a pagina 50.</li> <li>Icona dei servizi telefonici: se disponibile, corrisponde a un servizio telefonico basato sul Web, ad esempio la rubrica personale.</li> <li>Icona della funzione telefonica: se disponibile, corrisponde a una</li> </ul> |
|   | <b>P</b> + 1                         | funzione abilitata, come la funzione di privacy.                                                                                                    |
| 3 | Etichette<br>softkey                 | Ciascuna visualizza una funzione softkey. Per attivare una softkey premere                                                                                                    |
| 4 | Linea di stato                       | /isualizza le icone della modalità audio, le informazioni sullo stato e i messaggi.                                                                                                    |
| 5 | Area<br>dell'attività<br>di chiamata | /isualizza le chiamate correnti per ciascuna linea, l'ID del chiamante, la durata<br>lo stato della chiamata. Per informazioni correlate, vedere la "Visualizzazione<br>elle chiamate e passaggio da una chiamata a un'altra" a pagina 20.                                                                                                    |
| 6 | Scheda<br>Telefono                   | ndica l'attività di chiamata.                                                                                                    |
| 7 | Schede delle<br>funzioni             | Ciascun menu di funzioni è associato a una scheda corrispondente. La scheda<br>iene visualizzata quando il menu di funzioni è aperto. Premere il tasto di una<br>unzione (Impostazioni, Rubriche, Messaggi, Servizi) per passare tra i menu<br>perti. Vedere la "Uso dei menu di funzioni" a pagina 22.                                                                                                    |

# Informazioni sul funzionamento e la disponibilità delle funzioni

Il funzionamento del telefono IP di Cisco e le funzioni disponibili possono variare in base all'agente di elaborazione delle chiamate utilizzato dall'azienda e anche alla configurazione del sistema telefonico definita dal team di supporto telefonico dell'azienda. Pertanto, alcune funzioni incluse in questa Guida potrebbero non essere disponibili per l'utente o funzionare in modo diverso nel sistema telefonico in uso. Per eventuali domande sul funzionamento o la disponibilità delle funzioni, contattare il servizio di supporto o l'amministratore di sistema.

# Gestione delle chiamate e suggerimenti per la navigazione

Queste istruzioni consentono di gestire le chiamate e di spostarsi tra i menu del telefono IP di Cisco.

### Distinzione tra linee e chiamate

È facile talvolta confondere le *linee* e le *chiamate* sul telefono. Utilizzare questi suggerimenti per evitare confusione.

#### Linee

Il telefono IP di Cisco 7961G/7961G-GE supporta un massimo di sei linee, mentre il telefono IP di Cisco 7941G/7941G-GE ne supporta un massimo di due. Ciascuna linea corrisponde a un numero di telefono (o un numero di interno) che altri utenti possono utilizzare per effettuare chiamate. Il numero di linee assegnate al telefono dipende dalla configurazione dei tasti programmabili del telefono definita dall'amministratore di sistema. Per controllare il numero di linee disponibili, fare riferimento all'area della linea sullo schermo del telefono. Il numero di linee disponibili corrisponde ai numeri di telefono e alle icone delle linee telefoniche: 📻.

#### Chiamate

Ciascuna linea può supportare più chiamate. Pertanto, potrebbe essere necessario gestire più chiamate su una singola linea telefonica. La configurazione predefinita prevede quattro chiamate per ciascuna linea, ma l'amministratore di sistema può modificare questo numero in base alle esigenze specifiche. Indipendentemente dal numero di linee, il telefono supporta un massimo di 200 chiamate alla volta.

### Descrizione delle icone delle chiamate e delle linee

Sul telefono vengono visualizzate delle icone che facilitano l'identificazione dello stato della chiamata e della linea, ad esempio se la chiamata è in attesa, in entrata, connessa e così via.

| Icona   | Stato della<br>chiamata | Descrizione                                                                                                    |
|---------|-------------------------|----------------------------------------------------------------------------------------------------|
| <b></b> | Linea bloccata          | Nessuna attività di chiamata sulla linea. Se si sta effettuando la chiamata<br>con il ricevitore agganciato (preselezione), la chiamata non è in corso<br>fino a che non viene sganciato il ricevitore. |
| 6       | Linea<br>sbloccata      | Si sta selezionando un numero o si sta effettuando una chiamata in<br>uscita. Per informazioni sulle opzioni di composizione, vedere la<br>"Esecuzione di una chiamata" a pagina 24.                    |
| б       | Chiamata<br>connessa    | Si è connessi con l'interlocutore. Molte funzioni del telefono richiedono una chiamata connessa.                                                                                                    |
|         | Chiamata<br>in arrivo   | Una chiamata in arrivo su una delle linee. Per ulteriori informazioni vedere la "Risposta a una chiamata" a pagina 28.                                                                                  |

| lcona    | Stato della<br>chiamata   | Descrizione                                                                                                    |
|----------|---------------------------|----------------------------------------------------------------------------------------------------|
| <b>G</b> | Chiamata<br>in attesa     | La chiamata è stata messa in attesa. Quando viene visualizzata accanto<br>a una linea telefonica, questa icona indica che tutte le chiamate sulla<br>linea sono in attesa. |
| 6        | Remoto in uso             | Un altro telefono che condivide la stessa linea ha una chiamata connessa.<br>Per ulteriori informazioni vedere la "Uso di una linea condivisa" a pagina 39.                |
| f j      | Chiamata<br>autenticata   | Per una descrizione di questa icona, vedere la "Esecuzione e ricezione di chiamate protette" a pagina 43.                                                                  |
| <u>F</u> | Chiamata<br>crittografata | Per una descrizione di questa icona, vedere la "Esecuzione e ricezione di chiamate protette" a pagina 43.                                                                  |

### Blocco e sblocco della linea

Alcune istruzioni e operazioni relative al telefono variano se il ricevitore del telefono è agganciato o sganciato.

- Ricevitore agganciato: il ricevitore è posizionato nell'apposito alloggiamento, nessuna chiamata è attiva e non viene emesso alcun segnale. È possibile comporre il numero con il ricevitore agganciato (*preselezione*), ossia immettere o scegliere i numeri di telefono prima dell'attivazione della chiamata. Quando il ricevitore del telefono è sganciato, questa icona viene visualizzata accanto alla linea telefonica appropriata:
- Ricevitore sganciato: il ricevitore è sollevato dal relativo alloggiamento, l'altoparlante è attivo oppure uno qualsiasi dei molti altri metodi viene utilizzato per emettere un segnale o per rispondere a una chiamata in entrata. Quando il ricevitore è sganciato, viene visualizzata una delle seguenti icone in base allo stato della chiamata o della linea: 6, 6, oppure 6. Per informazioni correlate, vedere la "Descrizione delle icone delle chiamate e delle linee" a pagina 18.

### Selezione delle chiamate

Molte funzioni del telefono richiedono la selezione delle chiamate che si desidera utilizzare con una determinata funzione. Ad esempio, se si dispone di quattro chiamate in attesa, ma si desidera collegarne solo due a una chiamata in conferenza, è possibile selezionare le chiamate da aggiungere alla conferenza prima di attivare la funzione.

| Operazione da effettuare               | Procedura                                                                                                    |
|----------------------------------------|----------------------------------------------------------------------------------------------------|
| Evidenziazione di una<br>chiamata      | Utilizzare il tasto di spostamento per scorrere l'elenco delle chiamate. Le chiamate evidenziate appaiono leggermente più scure rispetto alle altre chiamate.            |
| Selezione di una<br>chiamata           | Evidenziare una chiamata connessa o in attesa e premere <b>Selez.</b> Le chiamate selezionate sono contrassegnate con l'icona <b>V</b> .                                 |
| Verifica delle chiamate<br>selezionate | Utilizzare il tasto di spostamento per scorrere l'elenco delle chiamate. Le chiamate selezionate sono contrassegnate con l'icona reggruppate nell'elenco delle chiamate. |

# Visualizzazione delle chiamate e passaggio da una chiamata a un'altra

Questi suggerimenti consentono di spostarsi tra le chiamate su una o più linee. Se la chiamata a cui si desidera passare non viene automaticamente evidenziata, utilizzare il tasto di spostamento per scorrere l'elenco.

| Operazione da<br>effettuare                                       | Procedura                                                                                                    |
|-------------------------------------------------------------------|----------------------------------------------------------------------------------------------------|
| Passaggio da una<br>chiamata all'altra<br>su una singola linea    | Evidenziare la chiamata a cui si desidera passare e premere <b>Riprendi</b> .<br>L'altra chiamata viene automaticamente messa in attesa.                                                                                                    |
| Passaggio da una<br>chiamata connessa a<br>una chiamata in arrivo | Premere <b>Risp.</b> o premere un tasto ambra lampeggiante oper la linea con la chiamata in arrivo. In questo modo, la prima chiamata viene automaticamente messa in attesa.                                                                                                    |
| Spostamento tra<br>chiamate su linee<br>diverse                   | Premere il tasto di colore verde lampeggiante O per la linea alla quale<br>si sta passando. Se su questa linea è presente una sola chiamata in attesa,<br>la chiamata verrà ripresa automaticamente. Se sulla linea sono presenti più<br>chiamate in attesa, scorrere fino alla chiamata specifica e premere <b>Ripr</b> .                          |
| Visualizzazione di tutte<br>le chiamate su una linea<br>specifica | Premere (2), quindi premere immediatamente il tasto di linea. In questo<br>modo i dettagli sulla chiamata vengono visualizzati, senza alcun impatto<br>sullo stato della chiamata. Pertanto, questa funzione risulta utile se si<br>è impegnati in una chiamata su una linea e si desidera visualizzare le<br>chiamate in attesa su un'altra linea. |
| Visualizzazione di<br>informazioni generali                       | Premere per la linea evidenziata. Una linea appare evidenziata quando le chiamate ad essa associate sono visualizzate sullo schermo del telefono.                                                                                                    |
| sull'attività della linea<br>(una chiamata per linea)             | Viene attivata la <i>modalità di informazioni generali sulla chiamata</i> e viene visualizzata una chiamata per ciascuna linea del telefono. Questa chiamata può essere la chiamata attiva o, se tutte le chiamate sono in attesa, la chiamata messa in attesa da più tempo.                                                                        |
|                                                                   | Per ripristinare la visualizzazione standard, premere 🕜, quindi premere immediatamente il tasto di linea.                                                                                                    |

#### $\mathbf{\rho}$

Suggerimento

• È possibile mantenere attiva una sola chiamata; tutte le altre chiamate verranno messe in attesa automaticamente.

- Quando vi sono più chiamate su una linea, le chiamate con la priorità più alta e una maggiore durata vengono visualizzate all'inizio dell'elenco delle chiamate. Vedere la "Assegnazione di una priorità alle chiamate importanti" a pagina 44.
- Le chiamate di tipo simile vengono raggruppate nell'elenco delle chiamate. Ad esempio, le chiamate con le quali l'utente ha interagito sono raggruppate nella parte superiore dell'elenco, seguite dalle chiamate selezionate e infine dalle chiamate che non hanno ancora ricevuto risposta.

### Scelta degli elementi dello schermo del telefono

| Modalità di selezione<br>di un elemento sullo<br>schermo del telefono | Operazione da eseguire                                                                                                    |
|-----------------------------------------------------------------------|----------------------------------------------------------------------------------------------------|
| Mediante<br>scorrimento                                               | Premere il tasto di spostamento per evidenziare un elemento di un elenco.<br>Premere una softkey rilevante, ad esempio <b>Selez.</b> o <b>Chiama</b> per terminare<br>l'azione. |
| Mediante il numero<br>dell'elemento                                   | Premere il numero corrispondente sulla tastiera. Ad esempio, premere 4 per scegliere la quarta voce di un menu.                                                                 |

### Uso dei menu di funzioni

| Operazione da effettuare                              | Procedura                                                                                                    |
|-------------------------------------------------------|----------------------------------------------------------------------------------------------------|
| Apertura o chiusura di                                | Premere un tasto funzione:                                                                                                    |
| un menu di funzioni                                   | Messaggi                                                                                                    |
|                                                       | Servizi                                                                                                    |
|                                                       | Rubriche                                                                                                    |
|                                                       | Impostazioni                                                                                                    |
|                                                       | 2                                                                                                    |
| Visualizzazione delle                                 | Premere il pulsante di spostamento.                                                                                                    |
| diverse voci di un elenco<br>o un menu                |                                                                                                    |
| Visualizzazione del livello                           | Premere Esci. Se si preme Esci dal livello superiore di un menu, il menu                                                                       |
| precedente in un menu di<br>funzioni                  | verrà chiuso.                                                                                                    |
| Passaggio da un menu di<br>funzioni aperto a un altro | Premere un tasto funzione. Ciascun menu di funzioni è associato a una<br>scheda corrispondente. La scheda viene visualizzata quando il menu di |
|                                                       | funzioni è aperto.                                                                                                    |

### Immissione e modifica di testo

| Operazione da effettuare                                             | Procedura                                                                                                    |
|----------------------------------------------------------------------|----------------------------------------------------------------------------------------------------|
| Immissione di una lettera<br>sullo schermo del telefono              | Premere il numero della tastiera appropriato una o più volte per selezionare<br>una lettera (con o senza distinzione tra maiuscole o minuscole) dal menu<br>di scelta rapida. Quando ci si ferma, il cursore avanza automaticamente<br>per consentire l'immissione della lettera successiva. |
| Eliminazione di un carattere<br>immesso o spostamento<br>del cursore | Premere << o Elimina per rimuovere una lettera o un numero. Premere >> per spostare il cursore verso destra.                                                                                                    |

# Guida in linea relativa al telefono

Il telefono IP di Cisco è dotato di un sistema di Guida in linea completo. Gli argomenti della Guida vengono visualizzati sullo schermo del telefono. Per ulteriori informazioni vedere la tabella riportata di seguito.

| Operazione da effettuare                                             | Procedura                                                                                                    |
|----------------------------------------------------------------------|----------------------------------------------------------------------------------------------------|
| Visualizzazione del<br>menu principale                               | Premere 🕜 sul telefono e attendere qualche secondo la visualizzazione del menu. Dall'interno della Guida in linea, premere <b>Principale</b> . |
|                                                                      | Gli argomenti del menu principale includono:                                                                                                   |
|                                                                      | • Informazionisul telefono IP di Cisco: descrizioni dettagliate del telefono                                                                   |
|                                                                      | • Procedure: procedure e informazioni relative alle operazioni comuni effettuate con il telefono                                               |
|                                                                      | • Funzioni di chiamata: descrizioni e procedure per le funzioni di chiamata                                                                    |
|                                                                      | Guida: suggerimenti sull'uso e l'accesso alla Guida                                                                                            |
| Visualizzazione di<br>informazioni su un<br>tasto o una softkey      | Premere 🕜, quindi premere immediatamente un tasto o una softkey.                                                                               |
| Visualizzazione di<br>informazioni su una<br>voce di menu            | Premere , , o per visualizzare un menu di funzioni.<br>Evidenziare una voce di menu, quindi premere rapidamente due volte ?.                   |
| Informazioni sull'uso<br>della Guida                                 | Premere rapidamente due volte 🕜 senza prima selezionare una voce di menu.                                                                      |
| Visualizzazione di<br>statistiche di rete per<br>una chiamata attiva | Premere rapidamente due volte 🕜 durante una chiamata attiva.                                                                                   |

# Informazioni sulle icone dei tasti

La presente Guida del telefono utilizza immagini di tasti con icone. Per una descrizione delle icone dei tasti utilizzate in questo manuale, vedere la "Tasti e funzioni hardware" a pagina 13 o consultare la sezione "Tasto di riferimento" nella scheda Guida rapida all'inizio di questa Guida.

# Gestione di base delle chiamate

In questa sezione vengono descritte le attività di base per la gestione delle chiamate, quali l'esecuzione, la risposta, il trasferimento delle chiamate o l'esecuzione di chiamate in conferenza. Le funzioni utilizzate per eseguire queste attività sono standard e sono disponibili nella maggior parte dei sistemi telefonici.

# Esecuzione di una chiamata

Per effettuare una chiamata, sollevare il ricevitore e comporre il numero. Altrimenti, utilizzare una delle altre opzioni descritte nella tabella seguente.

| Operazione                                                                                 |                                                                                                    |
|--------------------------------------------------------------------------------------------|----------------------------------------------------------------------------------------------------|
| da effettuare                                                                              | Procedura                                                                                                    |
| Preselezione                                                                               | Effettuare una delle seguenti operazioni:                                                                                                    |
| (composizione di un<br>numero con ricevitore<br>agganciato, senza<br>prima aver richiamato | • Immettere un numero di telefono. La funzione di chiamata automatica potrebbe essere visualizzata per suggerire i numeri di telefono corrispondenti dal registro delle chiamate effettuate.                                                                                                    |
| un segnale)                                                                                | • Premere il pulsante di <b>spostamento</b> per visualizzare i numeri di telefono dal registro delle chiamate effettuate.                                                                                                    |
|                                                                                            | Quindi, premere <b>Chiama</b> . In alternativa, per sganciare il ricevitore e comporre il numero di telefono evidenziato, effettuare una delle seguenti operazioni:                                                                                                    |
|                                                                                            | Sollevare il ricevitore.                                                                                                    |
|                                                                                            | • Premere 🕢 o 💽.                                                                                                    |
|                                                                                            | Premere Chiama.                                                                                                    |
|                                                                                            | • Premere 🕘 (un tasto di linea).                                                                                                    |
| Chiamata con<br>altoparlante                                                               | Premere <b>NvChiam</b> e immettere un numero di telefono. Oppure, è possibile<br>premere prima o dopo aver composto un numero, aver ripetuto una<br>chiamata o aver effettuato una chiamata rapida.                                                                                                    |
|                                                                                            | Molte delle azioni che è possibile effettuare per chiamare un numero attivano<br>automaticamente la modalità con altoparlante, presupponendo che il ricevitore<br>si trovi nell'apposito alloggiamento e che il tasto () non sia acceso. Queste<br>azioni includono la pressione del tasto <b>Ripeti</b> o di un tasto di chiamata rapida. |
| Ripetizione<br>dell'ultimo numero<br>chiamato                                              | Premere <b>Ripeti</b> . Per impostazione predefinita, il tasto Ripeti utilizza la linea principale. Tuttavia, è possibile aprire una linea secondaria, quindi premere <b>Ripeti</b> . Per aprire una linea, premere <b>()</b> .                                                                                                    |

| Operazione                                                                                               |                                                                                                    |
|----------------------------------------------------------------------------------------------------|----------------------------------------------------------------------------------------------------|
| da effettuare                                                                                            | Procedura                                                                                                    |
| Chiamata rapida                                                                                          | Effettuare una delle seguenti operazioni:                                                                                                    |
| di un numero                                                                                             | • Premere (un tasto di chiamata rapida) prima o dopo aver sganciato il ricevitore.                                                                                                    |
|                                                                                                    | • Immettere un numero di indice di chiamata rapida (da 1 a 99 sulla tastiera) mentre il ricevitore è agganciato e premere <b>ChAbbr</b> .                                                                                                    |
|                                                                                                    | Per ulteriori informazioni, vedere la "Impostazione delle funzioni di chiamata rapida" a pagina 50.                                                                                                    |
| Esecuzione di una<br>chiamata mentre<br>è in corso un'altra<br>chiamata (utilizzando<br>un'altra linea)  | Premere 🕜 per la nuova linea. La chiamata sulla prima linea verrà<br>automaticamente messa in attesa.                                                                                                    |
| Esecuzione di una<br>chiamata mentre<br>è in corso un'altra<br>chiamata (utilizzando<br>la stessa linea) | Premere Attesa. Premere NvChiam. Quindi, comporre un numero, ripetere<br>un numero oppure effettuare una chiamata rapida. Altrimenti, continuare la<br>conversazione attiva e prepararsi a chiamare un numero da un registro delle<br>chiamate o dalla rubrica aziendale. Per ulteriori informazioni, vedere le due<br>righe successive in questa tabella. |
| Chiamata da<br>un registro delle<br>chiamate                                                             | Scegliere > Chiamate non risposte, Chiamate ricevute oppure Chiamate effettuate. Per effettuare una chiamata, selezionare l'elenco o scorrerlo fino a visualizzare il numero e sganciare il ricevitore.                                                                                                    |
|                                                                                                    | Per chiamare un numero incluso in un registro delle chiamate durante un'altra<br>chiamata attiva, scorrere l'elenco fino al record di chiamata desiderato e premere<br><b>Chiama</b> . Quindi scegliere una voce di menu per gestire la chiamata originale:                                                                                                |
|                                                                                                    | • Attesa: mette in attesa la prima chiamata e compone la seconda.                                                                                                    |
|                                                                                                    | • Trasfer.: trasferisce il primo partecipante nella seconda chiamata.<br>Premere due volte Trasfer.                                                                                                    |
|                                                                                                    | • <b>Conf</b> : crea una chiamata in conferenza con tutti i partecipanti. Premere due volte <b>Conf</b> .                                                                                                    |
|                                                                                                    | • Chiudi: disconnette la prima chiamata e compone la seconda.                                                                                                    |

| Operazione                                                                                    |                                                                                                    |
|-----------------------------------------------------------------------------------------------|----------------------------------------------------------------------------------------------------|
| da effettuare                                                                                 | Procedura                                                                                                    |
| Chiamata da una<br>rubrica aziendale<br>sul telefono                                          | Scegliere <b>Rubrica aziendale</b> (il nome esatto può variare). Utilizzare la tastiera per immettere le lettere, quindi premere <b>Cerca</b> . Per effettuare una chiamata, selezionare l'elenco o scorrerlo fino a visualizzare il numero e sganciare il ricevitore.                                                                                                    |
|                                                                                               | Per chiamare un numero incluso in una rubrica durante una chiamata attiva,<br>scorrere l'elenco fino al numero desiderato e premere <b>Chiama</b> . Quindi scegliere<br>una voce di menu per gestire la chiamata originale:                                                                                                    |
|                                                                                               | • Attesa: mette in attesa la prima chiamata e compone la seconda.                                                                                                    |
|                                                                                               | • Trasfer.: trasferisce il primo partecipante nella seconda chiamata.<br>Premere due volte Trasfer.                                                                                                    |
|                                                                                               | • <b>Conf</b> : crea una chiamata in conferenza con tutti i partecipanti. Premere due volte <b>Conf</b> .                                                                                                    |
|                                                                                               | • Chiudi: disconnette la prima chiamata e compone la seconda.                                                                                                    |
| Chiamata dalla<br>pagina Web di una<br>rubrica aziendale                                      | Utilizzare la funzione Cisco WebDialer. Aprire un browser Web e accedere alla<br>propria rubrica aziendale. Fare clic su un numero di telefono nella rubrica. Fare<br>clic su <b>Chiama</b> per effettuare la chiamata. Fare clic su <b>Chiudi</b> per terminare<br>la chiamata. Per ulteriori informazioni, consultare il manuale<br><i>Personalizzazione del telefono IP di Cisco sul Web</i> :<br>http://www.cisco.com/univercd/cc/td/doc/product/voice/c_ipphon/index.htm                                                                                                |
| Chiamata con                                                                                  | Effettuare una delle seguenti operazioni:                                                                                                    |
| una cuffia                                                                                    | • Se il tasto () è spento, premerlo prima o dopo aver composto il numero, aver ripetuto il numero o aver effettuato una chiamata rapida.                                                                                                    |
|                                                                                               | • Se il tasto () è acceso, premere NvChiam, Ripeti, un tasto di chiamata rapida,<br>o () (un tasto di linea). Se necessario, immettere un numero di telefono<br>e premere Chiama.                                                                                                    |
| Ricezione di una<br>notifica quando<br>un interno occupato<br>o libero diventa<br>disponibile | Comporre il numero e premere <b>Prenota</b> quando si sente il segnale di occupato<br>o di libero. Riagganciare. Quando l'interno diventa disponibile, il proprio<br>telefono emette un segnale audiovisivo. La richiamata di questo numero non<br>avviene automaticamente; è necessario effettuarla in modo manuale. Prenota<br>è una funzione speciale che può essere configurata nel telefono dall'amministratore<br>di sistema. Tenere presente che la funzione Prenota non potrà essere utilizzata<br>se gli altri utenti hanno abilitato la deviazione delle chiamate. |
| Chiamata su una<br>linea secondaria                                                           | Premere per la linea che si desidera utilizzare.                                                                                                    |
| Esecuzione di una<br>chiamata con priorità<br>(precedenza)                                    | Immettere il numero di accesso MLPP (fornito dall'amministratore di sistema)<br>seguito dal numero di telefono. Per ulteriori informazioni, vedere la "Assegnazione<br>di una priorità alle chiamate importanti" a pagina 44.                                                                                                    |

| Operazione<br>da effettuare                                                                                     | Procedura                                                                                                    |
|----------------------------------------------------------------------------------------------------|----------------------------------------------------------------------------------------------------|
| Chiamata da una<br>voce di rubrica<br>personale o uso<br>di un codice di<br>chiamata rapida                     | Selezionare il Servizio di rubrica personale o il servizio di indici<br>di chiamata rapida (i nomi esatti potrebbero variare). Per effettuare una<br>chiamata da un elenco, selezionare l'elenco o scorrerlo fino a visualizzare<br>il numero e sganciare il ricevitore. Per facilitare l'iscrizione al servizio di<br>rubrica personale o di indici di chiamata rapida, vedere la "Accesso alle<br>pagine Web Opzioni utente" a pagina 54.                                                                                                    |
| Esecuzione di una<br>chiamata mediante<br>un codice di<br>fatturazione<br>o di verifica                         | Comporre un numero e immettere un codice di argomento client (CMC,<br>Client Matter Code) o un codice di autorizzazione forzata (FAC, Forced<br>Authorization Code) quando richiesto da una suoneria distintiva. Richiedere<br>all'amministratore di sistema se è necessario immettere il codice CMC o FAC<br>e le relative istruzioni dettagliate.                                                                                                    |
| Esecuzione di una<br>chiamata mediante il<br>profilo per il servizio<br>Mobilità interni<br>telefonici di Cisco | Accertarsi di essere connessi a Mobilità interni telefonici (EM, Extension<br>Mobility). Scegliere > Servizio EM (il nome esatto può variare),<br>quindi utilizzare la tastiera per immettere le informazioni sulla connessione.<br>Se si condivide un telefono, potrebbe essere necessario connettersi a EM<br>prima di accedere a determinate funzioni o completare una chiamata.                                                                                                    |
|                                                                                                    | EM è una funzione speciale non predefinita che può essere assegnata<br>a telefoni e utenti di telefoni dall'amministratore di sistema. Consultare<br>il manuale <i>Personalizzazione del telefono IP di Cisco sul Web:</i><br>http://www.cisco.com/univercd/cc/td/doc/product/voice/c_ipphon/index.htm                                                                                                    |
| Esecuzione di una<br>chiamata video                                                                             | Verificare che sullo schermo del telefono sia visualizzata questa icona:<br>Se l'icona è presente, il telefono è abilitato per l'uso del video e può supportare<br>Cisco VT Advantage, che consente di effettuare chiamate video utilizzando il<br>proprio telefono IP di Cisco, il proprio computer e una videocamera esterna.<br>Rivolgersi all'amministratore di sistema per informazioni e consultare <i>Cisco</i><br><i>VT Advantage Quick Start Guide</i> (Guida di riferimento rapida di Cisco VT<br>Advantage) e <i>Cisco VT Advantage User Guide</i> (Manuale dell'utente di Cisco<br>VT Advantage):<br>http://www.cisco.com/univercd/cc/td/doc/product/voice/c_ipphon/index.htm |

 $\mathcal{P}$ 

**Suggerimento** • Se si commette un errore nell'immissione di un numero di telefono, premere << per cancellare una o più cifre. Premere Annulla per annullare il tentativo di chiamata.

- Se il telefono non emette alcun segnale o non si riesce a completare una chiamata, è possibile che si sia verificato uno o più dei seguenti fattori. Per eventuali ulteriori informazioni, rivolgersi all'amministratore di sistema.
  - È necessario accedere al servizio Mobilità interni telefonici dal tasto sul telefono.
  - È necessario immettere un codice di argomento client o di autorizzazione forzata dopo aver composto un numero.
  - Il telefono è soggetto a restrizioni che impediscono di utilizzare alcune funzioni durante determinate ore del giorno.

# Risposta a una chiamata

Per rispondere a una chiamata, bloccare la linea sollevando il ricevitore. Altrimenti, consultare la tabella seguente per le altre opzioni disponibili.

| Operazione da effettuare                                                                                                    | Procedura                                                                                                    |
|----------------------------------------------------------------------------------------------------|----------------------------------------------------------------------------------------------------|
| Risposta con una cuffia                                                                                                    | Premere (), se spento.<br>In alternativa, se il tasto () è già acceso, premere <b>Risp.</b> oppure ()<br>(il tasto di linea lampeggiante).                                                                                                    |
| Risposta con l'altoparlante                                                                                                    | Premere 🕢, Risp. o 🦲.                                                                                                    |
| Passaggio da una chiamata<br>connessa a una chiamata<br>in entrata                                                                              | Premere <b>Risp.</b> oppure, se la chiamata in arrivo su una linea diversa,<br>premere () (tasto di linea lampeggiante). In questo modo, si risponde<br>automaticamente alla nuova chiamata e si mette in attesa la prima.<br>Per ulteriori informazioni, vedere la "Uso delle funzioni Attesa e<br>Riprendi" a pagina 29.                                                                                                    |
| Risposta a una chiamata<br>mediante l'avviso di chiamata                                                                                        | Richiedere all'amministratore di sistema di configurare il servizio<br>Avviso di chiamata per il proprio telefono.                                                                                                    |
|                                                                                                    | Quando questa funzione è abilitata, se si riceve una nuova chiamata<br>mentre si è già occupati in una chiamata, viene emesso un segnale<br>di avviso di chiamata e vengono visualizzate le informazioni sull'ID<br>del chiamante. Per rispondere alla nuova chiamata, premere <b>Risp</b> .<br>Per tornare alla chiamata originaria, è necessario mettere in attesa<br>questa chiamata. Vedere la "Uso delle funzioni Attesa e Riprendi"<br>a pagina 29. |
| Collegamento automatico a una<br>chiamata in entrata dopo uno<br>o due squilli                                                                  | Richiedere all'amministratore di sistema di impostare la funzione<br>Risposta automatica. Per ulteriori informazioni, vedere la "Uso della<br>funzione Risposta automatica con cuffia o altoparlante" a pagina 46.                                                                                                    |
| Recupero di una chiamata in<br>attesa su un altro telefono, ad<br>esempio in una sala conferenze                                                | Utilizzare la funzione di parcheggio delle chiamate. Vedere la<br>"Archiviazione e recupero delle chiamate parcheggiate" a pagina 37.                                                                                                    |
| Utilizzare il proprio telefono per<br>rispondere a una chiamata in<br>arrivo sul telefono di un collega<br>reindirizzandola al proprio telefono | Utilizzare la funzione Risposta per Assente. Vedere la "Risposta a<br>una chiamata reindirizzata sul proprio telefono" a pagina 37.                                                                                                    |
| Risposta a una chiamata<br>con priorità                                                                                                    | Chiudere la chiamata in corso e premere <b>Risp</b> . Vedere la "Assegnazione di una priorità alle chiamate importanti" a pagina 44.                                                                                                    |
| Invio di una chiamata in entrata<br>direttamente al sistema di voice<br>messaging                                                               | Premere ImmDev. La chiamata in entrata viene automaticamente trasferita alla segreteria telefonica.                                                                                                    |

# Chiusura di una chiamata

Per terminare una chiamata, riagganciare. Per ulteriori informazioni vedere la tabella riportata di seguito.

| Operazione da effettuare                                                    | Procedura                                                                                                    |
|-----------------------------------------------------------------------------|----------------------------------------------------------------------------------------------------|
| Chiusura mentre si utilizza il ricevitore                                   | Riporre il ricevitore nell'apposito alloggiamento.<br>Altrimenti, premere <b>Chiudi</b> .                                                                |
| Chiusura mentre si utilizza la cuffia                                       | Premere (). Se si desidera mantenere attiva la modalità con<br>cuffia, ossia lasciare acceso il tasto dopo aver riagganciato,<br>premere <b>Chiudi</b> . |
| Chiusura mentre si utilizza l'altoparlante                                  | Premere 國 oppure Chiudi.                                                                                                    |
| Chiusura di una chiamata mantenendo<br>un'altra chiamata sulla stessa linea | Premere <b>Chiudi</b> . Se necessario, riprendere prima la chiamata in attesa.                                                                           |

# Uso delle funzioni Attesa e Riprendi

È possibile mantenere attiva una sola chiamata alla volta; tutte le altre chiamate verranno messe in attesa.

| Operazione<br>da effettuare                                  | Procedura                                                                                                    |
|--------------------------------------------------------------|----------------------------------------------------------------------------------------------------|
| Messa in attesa di una<br>chiamata                           | Accertarsi che la chiamata che si desidera mettere in attesa sia selezionata e premere <b>Attesa</b> .                                                                                                    |
| Ripresa di una chiamata<br>in attesa sulla linea<br>corrente | Accertarsi che la chiamata appropriata venga evidenziata e premere <b>Riprendi</b> .                                                                                                    |
| Ripresa di una chiamata<br>in attesa su una linea<br>diversa | Premere O (un tasto di linea lampeggiante). Se su questa linea è presente<br>una sola chiamata in attesa, la chiamata verrà ripresa automaticamente.<br>Se sono presenti più chiamate in attesa, accertarsi che la chiamata appropriata<br>venga evidenziata e premere <b>Riprendi</b> . Tenere presente che una chiamata in<br>attesa viene indicata dall'icona corrispondente: I. |

Suggerimento

Generalmente, l'attivazione della funzione di attesa è accompagnata da un sottofondo musicale o da un segnale acustico. Per questo motivo, evitare di mettere in attesa chiamate in conferenza.

# **Uso della funzione Mute**

La funzione Mute disabilita l'audio per il telefono. Se la funzione Mute è abilitata, è possibile ascoltare altri interlocutori di una chiamata senza essere uditi.

| Operazione da effettuare           | Procedura  |
|------------------------------------|------------|
| Attivazione della funzione Mute    | Premere 🖉. |
| Disattivazione della funzione Mute | Premere 👔. |

### Trasferimento di una chiamata connessa

Il trasferimento determina il reindirizzamento di una chiamata connessa. La *destinazione* è il numero a cui si desidera trasferire la chiamata.

| Operazione da effettuare                                                                                                    | Procedura                                                                                                    |
|----------------------------------------------------------------------------------------------------|----------------------------------------------------------------------------------------------------|
| Trasferimento di una<br>chiamata senza parlare<br>con il destinatario del<br>trasferimento                                            | Premere <b>Trasfer.</b> e immettere il numero di destinazione. Quando si<br>sente squillare l'altro telefono, riagganciare. Se l'amministratore di<br>sistema non ha abilitato il trasferimento con il ricevitore agganciato sul<br>telefono, è necessario premere nuovamente <b>Trasfer.</b> per completare il<br>trasferimento.                                                                                                    |
|                                                                                                    | Per annullare il trasferimento, premere Chiudi.                                                                                                    |
| Comunicazione con<br>il destinatario del<br>trasferimento prima di<br>trasferire una chiamata<br>(trasferimento con<br>consultazione) | Premere <b>Trasfer.</b> e immettere il numero di destinazione. Attendere la<br>risposta del destinatario del trasferimento. Se il destinatario accetta la<br>chiamata trasferita, riagganciare. Se l'amministratore di sistema non<br>ha abilitato il trasferimento con il ricevitore agganciato sul telefono,<br>è necessario premere nuovamente <b>Trasfer.</b> per completare il trasferimento.<br>Se il destinatario rifiuta la chiamata, premere <b>Riprendi</b> per tornare alla<br>chiamata originale. |
|                                                                                                    | Per annullare il trasferimento, premere Chiudi.                                                                                                    |

| Operazione da effettuare                                                       | Procedura                                                                                                    |
|--------------------------------------------------------------------------------|----------------------------------------------------------------------------------------------------|
| Trasferimento reciproco<br>di due chiamate in corso<br>(trasferimento diretto) | Scorrere l'elenco per visualizzare le chiamate in linea e premere Selez.<br>Ripetere questa procedura per la seconda chiamata. Una volta evidenziata<br>una delle chiamate selezionate, premere Tr.Dir. Potrebbe essere necessario<br>premere Altro per visualizzare Tr.Dir. Le due chiamate vengono connesse<br>tra di loro e la propria chiamata viene disconnessa. |
|                                                                                | Se si desidera rimanere in linea con i chiamanti, utilizzare Collega<br>per creare una conferenza. Per ulteriori informazioni, vedere la<br>"Esecuzione di chiamate in conferenza" a pagina 33.                                                                                                    |
| Invio di una chiamata al<br>sistema di voice messaging                         | Premere <b>ImmDev</b> . La chiamata viene automaticamente trasferita alla segreteria telefonica. È possibile utilizzare ImmDev mentre è una chiamata è in corso, in arrivo o in attesa.                                                                                                    |
| $\rho$                                                                         |                                                                                                    |
| <b>Suggerimento</b> • Se il trasfer<br>o premere                               | imento con ricevitore agganciato è abilitato, è possibile riagganciare<br>Trasfer., quindi riagganciare.                                                                                                    |

- Se il trasferimento con ricevitore agganciato non è abilitato sul telefono, se si riaggancia anziché premere **Trasfer.**, l'azione di trasferimento viene annullata e l'interlocutore da trasferire viene messo in attesa.
  - Non è possibile utilizzare **Trasfer**. per reindirizzare una chiamata in attesa. Premere **Riprendi** per riprendere la chiamata in attesa prima di trasferirla.

# Deviazione delle chiamate verso un altro numero

È possibile utilizzare la funzione di deviazione di tutte le chiamate per reindirizzare le chiamate in entrata dal proprio telefono IP di Cisco verso un altro numero.

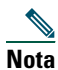

Immettere il numero di destinazione della deviazione di tutte le chiamate esattamente come se si dovesse comporlo dal telefono. Ad esempio, se necessario, immettere il codice di accesso alla linea esterna o il prefisso.

| Operazione da effettuare                                                            | Procedura                                                                                                    |  |
|-------------------------------------------------------------------------------------|----------------------------------------------------------------------------------------------------|--|
| Impostazione della deviazione<br>di chiamata sulla linea principale                 | Premere <b>DevTutt</b> e immettere un numero di telefono di destinazione.                                                                                                    |  |
| Annullamento della deviazione<br>di chiamata sulla linea principale                 | Premere DevTutt.                                                                                                    |  |
| Verificare che la deviazione<br>di chiamata sia abilitata sulla<br>linea principale | Ricercare questa icona sopra il numero di telefono principale: 🚘 . Inoltre, verificare che nella riga di stato nella parte inferiore dello schermo venga visualizzato il numero di destinazione della deviazione di chiamata.                                                                                                    |  |
| Impostazione o annullamento<br>della deviazione di chiamata<br>per una linea        | Accedere alle pagine Web Opzioni utente, scegliere il dispositivo,<br>quindi selezionare <b>Devia tutte le chiamate</b> dal menu principale.<br>È possibile impostare o annullare la deviazione di chiamata per<br>ciascuna linea del telefono. Per istruzioni sulla procedura di accesso<br>alle pagine Web, vedere la "Connessione alle pagine Web Opzioni<br>utente" a pagina 54. |  |
|                                                                                     | Se la deviazione di chiamata è abilitata per tutte le linee tranne<br>che per la linea principale, il telefono non conferma quando viene<br>effettuata la deviazione di chiamata. È invece necessario confermare<br>le impostazioni selezionate nelle pagine Web Opzioni utente.                                                                                                    |  |

### Suggerimento

•È possibile deviare le chiamate verso un telefono analogico tradizionale o verso un altro telefono IP, ma l'amministratore di sistema può limitare la funzione di deviazione di chiamata ai numeri interni della società.

• È necessario configurare questa funzione per ciascuna linea; se si riceve una chiamata su una linea in cui la deviazione di chiamata non è abilitata, il telefono squilla normalmente.

# Esecuzione di chiamate in conferenza

Il telefono IP di Cisco consente di collegare tre o più persone in una conversazione telefonica, creando una chiamata in conferenza.

### Tipi di chiamate in conferenza supportate

Sono disponibili due tipi di chiamate in conferenza: standard e automatica.

#### Chiamate in conferenza standard

Nelle chiamate in conferenza standard (o "ad hoc"), l'organizzatore della conferenza deve chiamare i partecipanti per aggiungerli alla conferenza. Il telefono IP di Cisco consente di creare chiamate in conferenza standard in modi diversi, in base alle proprie necessità e alla configurazione del telefono in uso.

- **Conf**: utilizzare questa softkey per avviare una conferenza standard chiamando ciascun partecipante. La chiamata in conferenza standard è una funzione predefinita disponibile sulla maggior parte dei telefoni.
- Collega: utilizzare questa softkey per avviare una conferenza standard tra diverse chiamate già in linea.
- Incl\_m: utilizzare questa softkey per aggiungersi a una chiamata esistente su una linea condivisa e trasformare la chiamata in una chiamata in conferenza standard. Si tratta di una funzione opzionale disponibile solo per le linee condivise e deve essere configurata dall'amministratore di sistema. Per ulteriori informazioni vedere la "Uso di una linea condivisa" a pagina 39.

Per ulteriori istruzioni, vedere la "Avvio e partecipazione a una conferenza standard" a pagina 34.

#### Chiamate in conferenza automatiche

Una chiamata in conferenza automatica consente ai partecipanti di unirsi a una conferenza componendo direttamente il numero di conferenza, anziché dover attendere di essere chiamati dall'utente che ha avviato la conferenza.

Per avviare una conferenza automatica, premere la softkey ConfAut sul telefono, quindi comporre il numero di conferenza automatica fornito dall'amministratore di sistema. Per partecipare a una conferenza automatica, comporre il numero di conferenza automatica in un momento specifico. I partecipanti alla conferenza riceveranno un segnale di occupato se tenteranno di collegarsi prima dell'utente che ha avviato la conferenza. Dopo l'accesso di tale utente, la conferenza automatica viene avviata e può continuare anche se l'utente che la ha avviata si disconnette. Tenere presente che la conferenza automatica è una funzione speciale che deve essere configurata dall'amministratore di sistema. Per ulteriori istruzioni, vedere la "Avvio o collegamento a una chiamata in conferenza automatica" a pagina 36.
### Avvio e partecipazione a una conferenza standard

Una conferenza standard consente a un numero minimo di tre persone di partecipare a una singola chiamata. Per ulteriori informazioni vedere la tabella riportata di seguito.

| Operazione da effettuare                                                                                                    | Procedura                                                                                                    |
|----------------------------------------------------------------------------------------------------|----------------------------------------------------------------------------------------------------|
| Avvio di una chiamata<br>in conferenza standard<br>chiamando i partecipanti                                                       | Durante una chiamata connessa, premere <b>Conf</b> per aggiungere un<br>altro interlocutore alla chiamata. Potrebbe essere necessario premere<br>la softkey <b>Altro</b> per visualizzare <b>Conf</b> . Immettere il numero di telefono<br>dell'interlocutore che partecipa alla chiamata in conferenza. Dopo<br>aver connesso la chiamata e aver parlato con il partecipante alla<br>conferenza, premere nuovamente <b>Conf</b> per aggiungere l'interlocutore<br>alla chiamata. Ripetere l'operazione per aggiungere altri partecipanti. |
| Invito degli interlocutori<br>correnti a collegarsi a una<br>conferenza standard                                                  | Con due o più chiamate su una singola linea, scorrere per evidenziare<br>le chiamate sulla linea e premere Selez. Ripetere questa procedura<br>per ciascuna chiamata da aggiungere alla conferenza. Da una delle<br>chiamate selezionate, premere Collega. Potrebbe essere necessario<br>premere la softkey Altro per visualizzare Collega. Tenere presente<br>che la chiamata attiva viene selezionata e aggiunta automaticamente<br>alla conferenza.                                                                                     |
| Partecipazione a una<br>conferenza standard                                                                                       | Rispondere al telefono quando squilla. Non è necessario effettuare<br>operazioni specifiche per partecipare a una chiamata in conferenza<br>standard.                                                                                                    |
| Aggiunta a una chiamata<br>su una linea condivisa e<br>trasformazione della chiamata<br>in una chiamata in conferenza<br>standard | Evidenziare una chiamata in uso remoto o su una linea condivisa<br>e premere Incl_m. Potrebbe essere necessario premere la softkey<br>Altro per visualizzare Incl_m. La propria inclusione viene annunciata<br>agli altri partecipanti mediante un apposito segnale. Per ulteriori<br>informazioni vedere la "Uso di una linea condivisa" a pagina 39.                                                                                                    |
| Visualizzazione di un elenco<br>di partecipanti alla conferenza                                                                   | Evidenziare una conferenza attiva e premere El.Conf. I partecipanti<br>vengono elencati nell'ordine in cui si sono aggiunti alla conferenza,<br>quindi gli ultimi partecipanti aggiunti sono visualizzati all'inizio<br>dell'elenco.                                                                                                    |
| Aggiornamento dell'elenco<br>dei partecipanti alla<br>conferenza                                                                  | Con l'elenco dei partecipanti alla conferenza visualizzato, premere <b>Aggiorna</b> .                                                                                                    |
| Visualizzazione dell'utente<br>che ha avviato la conferenza                                                                       | Mentre viene visualizzato l'elenco dei partecipanti alla conferenza,<br>individuare la persona alla fine dell'elenco con un asterisco (*)<br>accanto al nome.                                                                                                    |

| Operazione da effettuare                                               | Procedura                                                                                                    |
|------------------------------------------------------------------------|----------------------------------------------------------------------------------------------------|
| Disconnessione dell'ultimo<br>partecipante aggiunto alla<br>conferenza | Evidenziare il nome del partecipante visualizzato all'inizio dell'elenco<br>dei partecipanti alla conferenza e premere <b>Rimuovi</b> . L'ultimo<br>partecipante è sempre visualizzato all'inizio dell'elenco. Oppure,<br>se non si sta visualizzando l'elenco dei partecipanti alla conferenza,<br>è sufficiente premere <b>DiscUlt</b> . I partecipanti possono essere rimossi<br>solo dall'utente che ha avviato la chiamata in conferenza.                                                                                                    |
| Rimozione dei partecipanti<br>alla conferenza                          | Evidenziare il nome del partecipante e premere <b>Rimuovi</b> . I partecipanti possono essere rimossi solo dall'utente che ha avviato la chiamata in conferenza.                                                                                                    |
| Disconnessione da una<br>conferenza standard                           | Riagganciare o premere Chiudi. Gli utenti che non hanno iniziato la chiamata in conferenza possono riagganciare senza che la connessione degli altri partecipanti venga interrotta.                                                                                                    |
|                                                                        | Nel caso dell'utente che ha iniziato la chiamata in conferenza,<br>la relativa disconnessione potrebbe terminare la conferenza, in base<br>alla configurazione del telefono definita dall'amministratore di sistema.<br>Per evitare questo problema, è possibile trasferire la conferenza a un<br>altro chiamante prima di riagganciare. Il chiamante agisce in questo<br>caso come "responsabile virtuale del controllo" per la conferenza.<br>Un responsabile virtuale del controllo non può aggiungere né rimuovere<br>partecipanti. Tuttavia, la conferenza continua con i partecipanti<br>stabiliti. |

#### $\rho$

Suggerimento

- •È necessario che le chiamate si trovino su una stessa linea per poterle aggiungere a una chiamata in conferenza standard. Se le chiamate si trovano su linee diverse, trasferirle prima su una singola linea utilizzando **Conf** o **Collega**.
  - Se viene visualizzato il messaggio di errore "Nessuna info partecipanti" quando si tenta di utilizzare **Collega**, assicurarsi di aver selezionato almeno una chiamata oltre a quella attiva, selezionata automaticamente.
  - In base alla configurazione del telefono, se si lascia una conferenza dopo averla creata, è possibile che la conferenza venga terminata. Per ulteriori informazioni, vedere l'ultima riga della tabella precedente.

### Avvio o collegamento a una chiamata in conferenza automatica

Una chiamata in conferenza automatica consente ai partecipanti di unirsi a una conferenza componendo direttamente il numero di conferenza, anziché dover attendere di essere chiamati dall'utente che ha avviato la conferenza. Per ulteriori informazioni vedere la tabella riportata di seguito.

| Operazione da effettuare                      | Procedura                                                                                                    |
|-----------------------------------------------|----------------------------------------------------------------------------------------------------|
| Avvio di una conferenza<br>automatica         | Premere <b>NvChiam</b> o sollevare il ricevitore per sganciarlo. Quindi premere<br><b>ConfAut</b> e comporre il numero di conferenza automatica. Rivolgersi<br>all'amministratore per un elenco di numeri validi.                                                                 |
|                                               | Ricordarsi di comunicare ai partecipanti il numero di conferenza per<br>consentire loro di collegarsi. Tuttavia, i partecipanti riceveranno un<br>segnale di occupato se comporranno il numero di conferenza prima<br>che l'utente che ha avviato la conferenza si sia collegato. |
| Partecipazione a una<br>conferenza automatica | Comporre il numero di conferenza automatica fornito dalla persona<br>che ha avviato la conferenza. È possibile collegarsi solo dopo l'utente<br>che ha avviato la conferenza.                                                                                                    |
| Fine di una conferenza<br>automatica          | Riagganciare o premere Chiudi.                                                                                                    |

Le operazioni di gestione avanzata delle chiamate implicano la configurazione da parte dell'amministratore di sistema di funzioni speciali (non standard) per il telefono, che variano in base alle esigenze di gestione delle chiamate e all'ambiente di lavoro. L'accesso a queste funzioni è consentito solo se sono state abilitate dall'amministratore di sistema.

### Archiviazione e recupero delle chiamate parcheggiate

È possibile "parcheggiare" una chiamata qualora si desideri archiviarla in modo da consentirne il recupero da un altro telefono nel sistema Cisco CallManager, ad esempio un telefono sulla scrivania di un collega o in una sala conferenze. Il parcheggio di chiamata è una funzione che deve essere abilitata dall'amministratore di sistema.

| Operazione<br>da effettuare                                                      | Procedura                                                                                                    |
|----------------------------------------------------------------------------------|----------------------------------------------------------------------------------------------------|
| Archiviazione di<br>una chiamata attiva<br>mediante il parcheggio<br>di chiamata | Durante una chiamata, premere <b>ParChi</b> . Potrebbe essere necessario premere la softkey <b>Altro</b> per visualizzare <b>ParChi</b> . Viene indicato al telefono di archiviare la chiamata. Annotare il numero di parcheggio di chiamata visualizzato sullo schermo del telefono e riagganciare.                                                                  |
| Recupero di una<br>chiamata parcheggiata                                         | Per connettersi alla chiamata, immettere il numero di parcheggio di chiamata<br>da un qualsiasi telefono IP di Cisco in rete.<br>Si ha a disposizione una quantità di tempo limitata per recuperare la<br>chiamata parcheggiata prima che questa torni alla destinazione originale.<br>Contattare l'amministratore di sistema per informazioni sul tempo disponibile. |

### Risposta a una chiamata reindirizzata sul proprio telefono

L'amministratore di sistema può abilitare la funzione Risposta per assente per il telefono in uso se si condividono le responsabilità di gestione delle chiamate con altri colleghi. La funzione Risposta per Assente consente di rispondere a una chiamata in arrivo sul telefono di un collega reindirizzandola al proprio telefono. È possibile utilizzare le funzioni Risposta per assente per gestire le chiamate per i colleghi inclusi nel proprio gruppo di chiamate (**RispAss**), in un altro gruppo di chiamate (**RispAsG**) o in un gruppo associato al proprio (**RispAlG**).

| Operazione da effettuare                                                                                | Procedura                                                                                                    |
|----------------------------------------------------------------------------------------------------|----------------------------------------------------------------------------------------------------|
| Risposta a una chiamata in arrivo<br>su un altro interno nel gruppo di<br>chiamate                      | Premere <b>RispAss</b> per connettere la chiamata. Potrebbe essere necessario sganciare il ricevitore per premere <b>RispAss</b> .                                                                                                    |
|                                                                                                    | Se l'amministratore di sistema non ha abilitato la funzione<br>di risposta automatica, la chiamata verrà deviata sul proprio<br>telefono quando si preme <b>RispAss</b> . In questo caso, premere<br><b>Risp.</b> per connettere la chiamata.                       |
| Risposta a una chiamata in arrivo<br>su un altro interno non incluso<br>nel gruppo                      | Premere <b>RispAsG</b> . Potrebbe essere necessario sganciare il<br>ricevitore per premere <b>RispAsG</b> . Per connettere la chiamata,<br>immettere il codice della funzione Risposta per Assente di<br>Gruppo fornito dall'amministratore di sistema.             |
|                                                                                                    | Se l'amministratore di sistema non ha abilitato la funzione<br>di risposta automatica, la chiamata verrà deviata sul proprio<br>telefono quando si preme <b>RispAsG</b> e si immette il codice.<br>In questo caso, premere <b>Risp.</b> per connettere la chiamata. |
| Risposta a una chiamata in arrivo su<br>un altro interno nel proprio gruppo<br>o in un gruppo associato | Premere <b>RispAlG</b> per connettere la chiamata. Potrebbe essere necessario sganciare il ricevitore per premere <b>RispAlG</b> .                                                                                                    |
|                                                                                                    | Se l'amministratore di sistema non ha abilitato la funzione<br>di risposta automatica, la chiamata verrà deviata sul proprio<br>telefono quando si preme <b>RispAlG</b> . In questo caso, premere<br><b>Risp.</b> per connettere la chiamata.                       |

 Suggerimento
 • Quando si preme RispAss e RispAsG, si connette la chiamata che ha squillato più a lungo.

- RispAlG consente all'amministratore di sistema di associare più gruppi di chiamate al proprio gruppo e di assegnare una priorità ai gruppi. Quando si preme RispAlG, ci si connette alla chiamata in arrivo nel gruppo di chiamate con la priorità più alta.
- Per rispondere alla chiamata da un'estensione che non corrisponde alla linea principale, premere prima ( ) (un pulsante di linea disponibile), quindi premere una softkey di risposta per assente.

### Uso di una linea condivisa

L'amministratore di sistema può assegnare agli utenti una linea telefonica "condivisa". In genere, una linea condivisa viene utilizzata nei due casi principali indicati di seguito.

- Una persona utilizza più telefoni: ad esempio, si supponga che la linea condivisa sia assegnata sia al telefono sulla propria scrivania che al telefono in laboratorio. Nel caso di una chiamata in entrata sulla linea condivisa, entrambi i telefoni squilleranno e potranno essere utilizzati per rispondere alla chiamata.
- Più utenti condividono una linea: ad esempio, si supponga di essere uno degli utenti che gestiscono le chiamate in entrata sulla linea condivisa o un responsabile che condivide un numero di interno con il proprio assistente.

### Informazioni sulle linee condivise

#### Uso remoto

Se si utilizza una linea condivisa, è possibile che sullo schermo del telefono venga visualizzata l'icona che indica l'uso remoto: . Questa icona indica che un collega sta attualmente utilizzando la linea condivisa. È possibile continuare a effettuare e ricevere chiamate sulla linea condivisa, anche quando viene visualizzata l'icona che indica l'uso remoto.

#### Condivisione delle informazioni sulla chiamata e inclusione

Sullo schermo del telefono è possibile visualizzare le informazioni relative alle chiamate effettuate e ricevute dal collega sulla linea condivisa, a meno che tale collega non abbia abilitato la funzione di privacy. Queste informazioni possono includere l'ID del chiamante e la durata della chiamata. Allo stesso modo, quando si utilizza una linea condivisa, sullo schermo del telefono del collega vengono visualizzate informazioni sulla propria chiamata.

Quando le informazioni sulla chiamata sono visibili in questo modo, l'utente e i colleghi possono aggiungersi alle chiamate in corso sulla linea condivisa utilizzando la funzione Inclus. o Incl\_m. L'aggiunta di se stessi a una chiamata su una linea condivisa viene denominata *inclusione*. Per ulteriori informazioni sull'inclusione, vedere la "Aggiunta a una chiamata su una linea condivisa" a pagina 40.

#### Privacy

Se non si desidera che i colleghi che condividono la linea visualizzino informazioni sulle proprie chiamate, abilitare la funzione di privacy. Questa funzione impedisce anche l'inclusione dei colleghi nelle proprie chiamate. Vedere la "Come impedire ad altri utenti di visualizzare o partecipare a una chiamata sulla linea condivisa" a pagina 42.

#### Numero massimo di chiamate supportate su una linea condivisa

Il numero massimo di chiamate supportate da una linea condivisa può variare in base al telefono. In alcuni casi pertanto, è possibile che un utente non possa effettuare una nuova chiamata mediante una linea condivisa a differenza di un altro collega. Ad esempio, è possibile che il telefono in uso supporti un massimo di quattro chiamate su una linea condivisa e il telefono del collega ne supporti cinque sulla stessa linea. Se sulla linea sono in corso quattro chiamate, la softkey **NvChiam** non è disponibile sul telefono in uso ma lo è su quello del collega.

### Aggiunta a una chiamata su una linea condivisa

A seconda della modalità di configurazione del proprio telefono, è possibile aggiungere se stessi a una chiamata prestabilita su una linea condivisa utilizzando la funzione Inclus. o Incl\_m. In genere, solo *una* di queste funzioni sarà disponibile.

| Operazione<br>da effettuare                                                                | Procedura                                                                                                    |
|--------------------------------------------------------------------------------------------|----------------------------------------------------------------------------------------------------|
| Verifica della presenza<br>di una chiamata attiva<br>di un collega sulla linea             | Controllare il numero della linea condivisa. Se la linea è in uso da un altro telefono, il tasto di linea viene visualizzato in rosso 🔴 e viene visualizzata l'icona che indica l'uso remoto: 🌈.                                                                                                    |
| condivisa                                                                                  | Se il collega ha abilitato la funzione di privacy, le softkey <b>Inclus</b> . e <b>Incl_m</b> non sono disponibili e non è possibile intromettersi nella chiamata. In questo caso, le informazioni per la chiamata privata non sono visualizzate sullo schermo del telefono. Tuttavia, è comunque possibile utilizzare la linea condivisa per effettuare e ricevere nuove chiamate. |
| Visualizzazione delle<br>chiamate correnti sulla<br>linea condivisa                        | Premere il tasto di linea rosso 🔵 per la linea in uso remoto. Tutte le<br>chiamate non private vengono visualizzate nell'area di attività della<br>chiamata dello schermo del telefono.                                                                                                    |
| Aggiunta a una<br>chiamata su una linea<br>condivisa mediante la<br>softkey <b>Inclus.</b> | Evidenziare una chiamata in uso remoto sullo schermo del telefono<br>e premere <b>Inclus.</b> Potrebbe essere necessario premere la softkey <b>Altro</b><br>per visualizzare <b>Inclus.</b> La propria presenza viene annunciata agli altri<br>partecipanti mediante un segnale acustico.                                                                                           |
|                                                                                            | Quando si riaggancia, gli altri partecipanti ricevono un segnale<br>di disconnessione e la chiamata originale continua.                                                                                                    |

| Operazione<br>da effettuare                                                                                                    | Procedura                                                                                                    |
|----------------------------------------------------------------------------------------------------|----------------------------------------------------------------------------------------------------|
| Aggiunta a una<br>chiamata su una linea<br>condivisa mediante la<br>softkey <b>Incl_m</b>                                                                                                    | Evidenziare una chiamata in uso remoto sullo schermo del telefono<br>e premere Incl_m. Potrebbe essere necessario premere la softkey Altro per<br>visualizzare Incl_m. La propria intromissione viene annunciata agli altri<br>partecipanti mediante un segnale e una breve interruzione dell'audio.<br>Vengono inoltre modificate le informazioni visualizzate sullo schermo<br>del telefono. |
| Tenere presente che, diversamente da Inclus., Incl_m converte<br>in una chiamata in conferenza standard, consentendo di aggi<br>chiamata nuovi partecipanti alla conferenza. Per ulteriori inf<br>sulle funzioni relative alle conferenze disponibili con Incl_m,<br>"Esecuzione di chiamate in conferenza" a pagina 33. | Tenere presente che, diversamente da Inclus., Incl_m converte la chiamata<br>in una chiamata in conferenza standard, consentendo di aggiungere alla<br>chiamata nuovi partecipanti alla conferenza. Per ulteriori informazioni<br>sulle funzioni relative alle conferenze disponibili con Incl_m, vedere la<br>"Esecuzione di chiamate in conferenza" a pagina 33.                             |
|                                                                                                    | Quando si riaggancia, la chiamata rimane attiva sotto forma di chiamata<br>in conferenza, purché rimangano almeno tre partecipanti in linea.                                                                                                    |

 $\mathcal{P}$ 

**Suggerimento** • Le softkey Inclus. e Incl\_m non sono disponibili per le chiamate private.

- Non è possibile includersi in una chiamata crittografata se il telefono in uso non è configurato per la crittografia. Quando il tentativo di inclusione non riesce per questo motivo, viene emesso un rapido segnale di occupato. Vedere la "Esecuzione e ricezione di chiamate protette" a pagina 43.
- La disconnessione da una chiamata a cui si è preso parte mediante la funzione Inclus. viene eseguita se la chiamata è stata messa in attesa, trasferita o trasformata in una chiamata in conferenza.

### Come impedire ad altri utenti di visualizzare o partecipare a una chiamata sulla linea condivisa

Se si utilizza una linea telefonica condivisa, è possibile utilizzare la funzione di privacy per impedire ad altri utenti che condividono la linea di visualizzare le chiamate o di includersi nelle chiamate aggiungendosi alle chiamate sulle linee condivise tramite la funzione Inclus. o Incl\_m.

| Operazione da effettuare                                                                                            | Procedura                                                                                                    |
|----------------------------------------------------------------------------------------------------|----------------------------------------------------------------------------------------------------|
| Come impedire ad altri utenti di<br>visualizzare o di includersi nelle<br>chiamate su una linea condivisa           | Abilitare la funzione di privacy premendo il tasto <b>Privato</b> .<br>Quando la privacy è attivata, questa icona viene visualizzata<br>accanto al tasto Privacy <b>O</b> e il tasto si accende diventando<br>color ambra <b>O</b> . |
| Abilitazione della visualizzazione<br>o dell'inclusione di altri utenti<br>nelle chiamate su una linea<br>condivisa | Disabilitare la funzione di privacy premendo il tasto <b>Privato</b><br>Quando la privacy è disattivata, questa icona viene visualizzata<br>accanto al tasto Privacy <b>O</b> e il tasto risulta spento <b>()</b> .                  |

- **Suggerimento** Se la funzione di privacy è abilitata per il telefono che condivide la stessa linea, è possibile continuare a effettuare e ricevere chiamate mediante la linea condivisa. Tuttavia, non è possibile aggiungersi a chiamate esistenti sulla linea condivisa e le softkey di inclusione non sono disponibili.
  - La funzione di privacy ha effetto su tutte le linee condivise associate al telefono. Di conseguenza, se più linee condivise sono associate al telefono in uso e la funzione di privacy è abilitata, i colleghi non potranno visualizzare né includersi nelle chiamate su una qualsiasi delle linee condivise.

### Trace delle chiamate sospette

Se si ricevono chiamate sospette o indesiderate, l'amministratore di sistema può aggiungere al telefono la funzione di identificazione delle chiamate indesiderate (ID\_TI). Questa funzione consente di identificare come sospetta una chiamata attiva, in modo da avviare l'esecuzione di una serie di verifiche automatiche e visualizzare messaggi di notifica.

| Operazione da effettuare | Procedura                                                               |
|--------------------------|-------------------------------------------------------------------------|
| Notifica                 | Premere ID_TI. Viene emesso un segnale speciale e viene visualizzato il |
| dell'amministratore di   | messaggio "ID_TI attivata". La chiamata rimane attiva, finché non viene |
| sistema su una chiamata  | terminata.                                                              |
| sospetta o indesiderata  |                                                                         |

### Esecuzione e ricezione di chiamate protette

In base alla configurazione del sistema telefonico definita dall'amministratore di sistema, è possibile che il telefono in uso sia in grado di effettuare e ricevere chiamate protette.

Di seguito vengono indicati i tipi di chiamate supportati dal telefono in uso.

- Chiamata *autenticata*: le identità di tutti i telefoni da cui si prende parte alla chiamata sono state verificate.
- Chiamata *crittografata*: il telefono riceve e trasmette audio crittografato (la conversazione in corso) nella rete IP di Cisco. Le chiamate crittografate sono anche autenticate.
- Chiamata *non protetta*: le funzioni di protezione non sono supportate da almeno uno dei telefoni da cui si prende parte alla chiamata o dalla connessione oppure non è possibile verificare i telefoni.

| Operazione da effettuare                                                            | Procedura                                                                                                    |
|-------------------------------------------------------------------------------------|----------------------------------------------------------------------------------------------------|
| Controllo del livello di protezione<br>di una chiamata                              | Ricercare un'icona di protezione nell'angolo superiore destro<br>dell'area di attività della chiamata, accanto al timer di durata<br>della chiamata: |
|                                                                                     | G Chiamata autenticata                                                                                                    |
|                                                                                     | Chiamata crittografata                                                                                                    |
|                                                                                     | Se la chiamata non è protetta, non viene visualizzata alcuna<br>icona di protezione.                                                                 |
| Verifica della possibilità di effettuare<br>chiamate protette nella propria azienda | Rivolgersi all'amministratore di sistema.                                                                                                    |

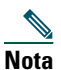

Esistono interazioni, restrizioni e limitazioni che incidono sulle funzioni di protezione nel telefono in uso. Per ulteriori informazioni, rivolgersi all'amministratore di sistema.

### Assegnazione di una priorità alle chiamate importanti

In alcuni ambienti specializzati, ad esempio negli uffici militari o statali, potrebbe essere necessario effettuare o ricevere chiamate urgenti o importanti. Se questa funzione di gestione delle chiamate speciale è necessaria, l'amministratore di sistema può aggiungere al telefono la funzione Precedenza e prelazione multilivello (MLPP, Multilevel Precedence and Preemption).

Tenere presente quanto segue:

- Con precedenza viene indicata la priorità associata a una chiamata.
- Con *prelazione* viene indicato il processo che consente di terminare una chiamata in corso con priorità più bassa, per accettare una chiamata con priorità più alta inviata al telefono.

| Operazione da effettuare                                                                                           | Procedura                                                                                                    |
|----------------------------------------------------------------------------------------------------|----------------------------------------------------------------------------------------------------|
| Scelta di un livello di priorità<br>(precedenza) per una chiamata<br>in uscita                                     | Rivolgersi all'amministratore di sistema per un elenco di numeri<br>di precedenza da associare alle chiamate.                                                                                             |
| Esecuzione di una chiamata<br>con priorità (precedenza)                                                            | Immettere il numero di accesso MLPP (fornito dall'amministratore di sistema) seguito dal numero di telefono.                                                                                              |
| Emissione di una suoneria<br>speciale (più rapida del solito) o<br>di un segnale di avviso di<br>chiamata speciale | Si sta ricevendo una chiamata con priorità (precedenza). Un'icona<br>MLPP sullo schermo del telefono indica il livello di priorità della<br>chiamata.                                                     |
| Visualizzazione del livello di                                                                                     | Ricercare l'icona MLPP sullo schermo del telefono:                                                                                                    |
| priorità di una chiamata                                                                                           | Chiamata con priorità                                                                                                    |
|                                                                                                    | Chiamata con priorità media (immediata)                                                                                                    |
|                                                                                                    | Chiamata con priorità alta (flash)                                                                                                    |
|                                                                                                    | Chiamata con priorità più alta (ignora flash) o chiamata con sostituzione operativa                                                                                                    |
|                                                                                                    | Le chiamate con priorità più alta vengono visualizzate all'inizio<br>dell'elenco di chiamate. Se l'icona MLPP non è visualizzata,<br>il livello di priorità della chiamata è normale (routine).           |
| Accettazione di una chiamata con priorità più alta                                                                 | Rispondere normalmente alla chiamata. Se necessario, terminare prima una chiamata attiva.                                                                                                    |
| Emissione di un segnale acustico<br>continuo che interrompe la<br>chiamata                                         | Per uno dei partecipanti è in arrivo una chiamata che richiede la<br>prelazione della chiamata corrente. Riagganciare immediatamente<br>per consentire la ricezione della chiamata con priorità più alta. |

Suggerimento

- Quando si effettua o si riceve una chiamata con la funzione MLPP abilitata, vengono utilizzate suonerie speciali e i segnali di avviso di chiamata emessi sono diversi da quelli standard.
- Se si immette un numero di accesso MLPP non valido, si riceverà un avviso verbale dell'errore.

## Uso di un ricevitore, una cuffia e un altoparlante

Nella tabella seguente viene descritta la modalità di utilizzo di tali dispositivi.

| Operazione da effettuare                                                                                      | Procedura                                                                                                    |
|----------------------------------------------------------------------------------------------------|----------------------------------------------------------------------------------------------------|
| Uso del ricevitore                                                                                            | Sollevarlo per sganciarlo e riagganciarlo per sbloccare la linea.                                                                                                    |
| Uso di una cuffia                                                                                             | Premere  per attivare/disattivare la modalità con cuffia. È necessario<br>che gli utenti che utilizzano la funzione Risposta automatica<br>consultino la "Uso della funzione Risposta automatica con cuffia<br>o altoparlante" a pagina 46 per informazioni sulle eccezioni. |
|                                                                                                    | È possibile utilizzare la cuffia con tutti gli altri controlli del telefono, inclusi e e .                                                                                                    |
|                                                                                                    | Per informazioni sull'acquisto di una cuffia, vedere la "Acquisto di<br>una cuffia" a pagina 46.                                                                                                    |
| Uso dell'altoparlante                                                                                         | Premere 🕡 per attivare/disattivare la modalità con altoparlante.                                                                                                    |
|                                                                                                    | Molte delle azioni che si possono effettuare per comporre un<br>numero o rispondere a una chiamata attiveranno automaticamente<br>la modalità con altoparlante, presupponendo che il ricevitore sia<br>nel suo alloggiamento e che il tasto 🕡 non sia acceso.                |
| Passaggio dalla modalità con<br>ricevitore alla modalità con<br>cuffia o altoparlante durante<br>una chiamata | Premere 🕡 o 💽 e riagganciare il ricevitore.                                                                                                    |
| Passaggio dalla modalità<br>con cuffia o altoparlante alla<br>modalità con ricevitore durante<br>una chiamata | Sollevare il ricevitore (senza premere alcun tasto).                                                                                                    |

Suggerimento

- Per informazioni sulla posizione della porta della cuffia, vedere la sezione "Connessione del telefono" a pagina 5.
- Per istruzioni dettagliate sull'uso del ricevitore, della cuffia e dell'altoparlante per effettuare, rispondere, terminare e gestire in altri modi le chiamate, vedere la "Gestione di base delle chiamate" a pagina 24.

### Acquisto di una cuffia

Il telefono supporta jack per cuffie a quattro o sei canali. Per informazioni sull'acquisto delle cuffie, vedere la "Informazioni sulla cuffia" a pagina 7 e accedere al seguente URL: http://vxicorp.com/cisco.

# Uso della funzione Risposta automatica con cuffia o altoparlante

È possibile utilizzare la funzione Risposta automatica se si riceve un numero elevato di chiamate o si gestiscono chiamate per conto di altri utenti. L'amministratore di sistema può configurare la funzione Risposta automatica per consentirne l'uso con l'altoparlante o la cuffia. Per ulteriori informazioni, consultare la tabella riportata di seguito.

| Operazione da effettuare                                    | Procedura                                                                                                    |  |  |
|-------------------------------------------------------------|----------------------------------------------------------------------------------------------------|--|--|
| Uso della funzione<br>Risposta automatica<br>con una cuffia | Mantenere attiva la modalità con cuffia (ossia, lasciare acceso ()<br>anche se non si sta effettuando alcuna chiamata. Per mantenere attiva<br>la modalità con cuffia, premere Chiudi per riagganciare (anziché premere<br>per terminare la chiamata), quindi premere NvChiam o Chiamata<br>per effettuare nuove chiamate.          |  |  |
|                                                             | Se il telefono è configurato per l'uso della funzione Risposta automatica<br>in modalità con cuffia, le chiamate riceveranno una risposta automatica<br>solo se 💿 è acceso. Altrimenti, le chiamate squilleranno normalmente<br>e sarà necessario rispondervi manualmente.                                                          |  |  |
| Uso della funzione<br>Risposta automatica                   | Lasciare il ricevitore nell'alloggiamento e non attivare la modalità con cuffia, ossia lasciare spento 💽.                                                                                                    |  |  |
| con l'altoparlante                                          | Se il telefono è configurato per l'uso della funzione Risposta automatica<br>in modalità con altoparlante, le chiamate riceveranno una risposta automatica<br>tramite altoparlante solo se i criteri precedenti sono soddisfatti. Altrimenti,<br>le chiamate squilleranno normalmente e sarà necessario rispondervi<br>manualmente. |  |  |

## Personalizzazione delle impostazioni del telefono

È possibile personalizzare il telefono IP di Cisco mediante la regolazione delle impostazioni, come indicato nelle tabelle riportate di seguito. Tenere presente alcuni suggerimenti durante la revisione di tali informazioni:

- È possibile accedere alla maggior parte delle impostazioni dal telefono, ma ad alcune impostazioni è necessario accedere in linea dalla pagina Web Opzioni utente. Per ulteriori informazioni, vedere la "Connessione alle pagine Web Opzioni utente" a pagina 54.
- Se non funziona, è possibile che l'amministratore di sistema abbia disabilitato il tasto sul telefono. Per ulteriori informazioni, rivolgersi all'amministratore di sistema.

| Operazione<br>da effettuare                              | Procedura                                                                                                    |
|----------------------------------------------------------|----------------------------------------------------------------------------------------------------|
| Regolazione del<br>livello di volume<br>per una chiamata | Premere durante una chiamata o dopo aver richiamato un segnale.<br>È possibile premere <b>Salva</b> per salvare questa impostazione di volume per le chiamate successive.                             |
|                                                          | Tenere presente che le impostazioni del volume per il ricevitore, l'altoparlante<br>e la cuffia devono essere regolate separatamente.                                                                 |
| Regolazione del<br>livello di volume<br>per la suoneria  | Premere entre il ricevitore è posizionato nel relativo<br>alloggiamento e i tasti delle cuffie e dell'altoparlante sono disattivati.<br>Il nuovo volume della suoneria viene salvato automaticamente. |

### **Regolazione del volume**

Nella tabella seguente viene descritto come regolare e memorizzare i livelli di volume sul telefono.

### Personalizzazione della suoneria e degli indicatori dei messaggi

È possibile personalizzare il modo in cui il telefono indica una chiamata in entrata o un nuovo messaggio vocale per ciascuna linea. I tipi di suoneria e gli altri indicatori personalizzati possono aiutare a distinguere rapidamente tra più linee. Ad esempio, è possibile scegliere un trillo per indicare una chiamata in entrata sulla Linea 1 e il suono del tamburo per indicare una chiamata in entrata sulla Linea 2.

| Operazione da effettuare                                                                                         | Procedura                                                                                                    |  |
|----------------------------------------------------------------------------------------------------|----------------------------------------------------------------------------------------------------|--|
| Modifica del tipo<br>di suoneria                                                                                 | Scegliere > Preferenze utente > Suonerie. Scegliere una linea<br>telefonica o l'impostazione predefinita della suoneria. Scegliere quindi<br>un tipo di suoneria per ascoltarne un esempio. Una volta individuato il<br>tipo di suoneria desiderato, premere Selez. e Salva. Premere Annulla per<br>ripristinare l'impostazione salvata in precedenza. Premere Predef per<br>applicare l'impostazione predefinita della suoneria a una linea telefonica<br>selezionata. |  |
| Modifica del tipo di<br>suoneria (solo flash,<br>uno squillo, solo segnale                                       | Accedere alle pagine Web Opzioni utente, scegliere il dispositivo, quindi<br>selezionare <b>Modifica le Impostazioni suoneria del telefono</b> nel menu<br>principale.                                                                                                    |  |
| acustico e così via)                                                                                             | <b>Nota</b> Se non è stata abilitata nel sistema, questa opzione non verrà visualizzata.                                                                                                    |  |
| Modifica della modalità<br>di funzionamento<br>dell'indicatore luminoso<br>dei messaggi vocali sul<br>ricevitore | ccedere alle pagine Web Opzioni utente, scegliere il dispositivo, quindi<br>elezionare <b>Modifica le regole per l'indicatore luminoso dei messaggi</b><br>n attesa del telefono nel menu principale. In genere, il funzionamento<br>redefinito prevede l'accensione dell'indicatore luminoso sul telefono<br>gni volta che si riceve un nuovo messaggio vocale.                                                                                                    |  |

### Personalizzazione dello schermo del telefono

| Operazione da<br>effettuare            | Procedura                                                                                                    |  |  |
|----------------------------------------|----------------------------------------------------------------------------------------------------|--|--|
| Modifica del contrasto                 | Scegliere > Preferenze utente > Contrasto.                                                                                                    |  |  |
| dello schermo del<br>telefono          | Premere Più, Meno o quindi Salva. Altrimenti, premere Annulla per ripristinare l'impostazione salvata in precedenza.                                                                                                    |  |  |
|                                        | <b>Nota</b> Se per errore si salva un contrasto troppo chiaro o troppo scuro e non<br>è possibile visualizzare quanto presente sullo schermo del telefono:                                                                                                    |  |  |
|                                        | Premere vindi premere 1, 3 sulla tastiera.                                                                                                    |  |  |
|                                        | Successivamente, premere per modificare il contrasto<br>fino a quando è possibile visualizzare quanto presente sullo schermo<br>del telefono, quindi premere <b>Salva</b> .                                                                                                    |  |  |
| Modifica<br>dell'immagine di<br>sfondo | cegliere <b>Preferenze utente &gt; Immagini di sfondo</b> . Utilizzare il<br>asto di spostamento per visualizzare le immagini disponibili. Premere<br><b>elez.</b> per scegliere un'immagine. Premere <b>Anteprima</b> se si desidera visualizzare<br>aspetto dello sfondo e <b>Esci</b> per tornare al menu di selezione. Premere <b>Salva</b><br>per accettare l'immagine o <b>Annulla</b> per ripristinare l'impostazione salvata<br>n precedenza. |  |  |
|                                        | <b>Nota</b> Se questa opzione non è stata abilitata nel sistema, non verrà visualizzata una selezione delle immagini.                                                                                                    |  |  |
| Modifica della lingua                  | Accedere alle pagine Web Opzioni utente, selezionare il dispositivo, quindi<br>selezionare <b>Modifica le impostazioni internazionali del telefono</b> nel menu<br>principale. Per ulteriori informazioni, vedere la "Connessione alle pagine<br>Web Opzioni utente" a pagina 54.                                                                                                    |  |  |

È possibile regolare alcune impostazioni dello schermo del telefono in base alle proprie esigenze.

### Impostazione delle funzioni di chiamata rapida

Le funzioni di chiamata rapida consentono di premere un tasto o immettere un codice di indice per effettuare una chiamata.

È possibile impostare la funzione di chiamata rapida per il telefono in uso in due modi:

- Chiamata rapida con un tasto: è possibile assegnare un numero di chiamata rapida a qualsiasi tasto programmabile disponibile sul telefono non ancora configurato come tasto di linea, funzione o servizio.
- Chiamata rapida con un codice di indice: utilizzando la funzione di chiamata abbreviata, è possibile immettere un numero di indice assegnato (da 1 a 99) anziché comporre l'intero numero di telefono.

Impostare entrambi i tipi di funzione di chiamata rapida dalle pagine Web Opzioni utente, come illustrato nella tabella riportata di seguito. Per ulteriori informazioni sulle pagine Web Opzioni utente, vedere la "Connessione alle pagine Web Opzioni utente" a pagina 54.

| Operazione da effettuare                                          | Procedura                                                                                                    |  |  |
|-------------------------------------------------------------------|----------------------------------------------------------------------------------------------------|--|--|
| Aggiunta di numeri di<br>chiamata rapida ai tasti<br>del telefono | Accedere alle pagine Web Opzioni utente, selezionare il dispositivo, quindi scegliere <b>Aggiungi/aggiorna i tasti di chiamata rapida</b> dal menu principale.                                                                                                    |  |  |
|                                                                   | Nella sezione <b>Impostazione tasti di chiamata rapida sul telefono</b> , immettere<br>un numero di telefono e un'etichetta per ciascun tasto di chiamata rapida<br>disponibile. Immettere il numero nello stesso modo in cui si procederebbe<br>dal telefono dell'ufficio. Ad esempio, se necessario, includere il codice di<br>accesso alla linea esterna (quale 9) o il prefisso.                      |  |  |
|                                                                   | L'etichetta immessa viene visualizzata accanto al tasto di chiamata rapida sullo schermo.                                                                                                    |  |  |
| Aggiunta dei numeri<br>di chiamata rapida                         | Accedere alle pagine Web Opzioni utente, selezionare il dispositivo, quindi scegliere <b>Aggiungi/aggiorna i tasti di chiamata rapida</b> dal menu principale.                                                                                                    |  |  |
| da utilizzare con la<br>chiamata abbreviata                       | Nella sezione Impostazioni tasti di chiamata rapida non associati ad<br>un tasto del telefono, immettere un numero di telefono e un'etichetta per<br>ciascun tasto di chiamata rapida disponibile. Immettere il numero nello<br>stesso modo in cui si procederebbe dal telefono dell'ufficio. Ad esempio,<br>se necessario, includere il codice di accesso alla linea esterna (quale 9)<br>o il prefisso. |  |  |
| Rimozione di un numero<br>di chiamata rapida                      | Eliminare il numero di telefono e l'etichetta dalle pagine Web relative alla chiamata rapida.                                                                                                    |  |  |

| $\mathbf{\rho}$ |                                                                                                    |
|-----------------|----------------------------------------------------------------------------------------------------|
| Suggerimento    | • Per informazioni dettagliate su come effettuare chiamate utilizzando una delle funzioni di chiamata rapida, vedere la "Esecuzione di una chiamata" a pagina 24. |
|                 | • L'amministratore di sistema può assegnare tasti di chiamata rapida al telefono e limitare il numero di tasti di chiamata rapida configurabili dall'utente.      |

# Uso del sistema di voice messaging, dei registri delle chiamate e delle rubriche

In questa sezione viene descritto come utilizzare i tasti funzione per accedere ai messaggi vocali, ai registri delle chiamate e alle rubriche.

### Accesso ai messaggi vocali

Il servizio di voice messaging utilizzato dal sistema telefonico varia in base all'azienda. Per informazioni più precise e dettagliate su questo servizio, consultare la documentazione fornita con il prodotto. Per informazioni generiche sulle funzioni del servizio di voice messaging, consultare la tabella seguente.

| Operazione<br>da effettuare                                               | Procedura                                                                                                    |  |
|---------------------------------------------------------------------------|----------------------------------------------------------------------------------------------------|--|
| Impostazione<br>e personalizzazione<br>del servizio di voice<br>messaging | Premere Reguire le istruzioni vocali. Se viene visualizzato un menu sullo schermo, scegliere una voce di menu appropriata.                                                                                                    |  |
| Controllo della                                                           | Verificare la presenza dei seguenti indicatori sul telefono:                                                                                                    |  |
| presenza di un nuovo<br>messaggio vocale                                  | • Una luce rossa fissa visualizzata sul ricevitore. Questo indicatore può variare. Vedere la "Personalizzazione della suoneria e degli indicatori dei messaggi" a pagina 48.                                                                                                    |  |
|                                                                           | • Un'icona lampeggiante a forma di busta 🖂 e un messaggio di testo visualizzati sullo schermo del telefono.                                                                                                    |  |
| Ascolto dei messaggi<br>vocali o accesso al<br>relativo menu              | Premere Premere In base al servizio di voice messaging in uso, tale azione determina l'attivazione automatica del servizio di voice messaging o la visualizzazione di un menu sullo schermo.                                                                                                    |  |
| Invio di una chiamata<br>al sistema di voice<br>messaging                 | Premere ImmDev. La funzione ImmDev trasferisce automaticamente<br>una chiamata, incluse le chiamate in arrivo o in attesa, al sistema di voice<br>messaging. Gli utenti che hanno effettuano la chiamata potranno ascoltare<br>il messaggio vocale registrato e lasciare a loro volta un messaggio. |  |

### Uso dei registri delle chiamate e delle rubriche

Il telefono memorizza registri contenenti chiamate non risposte, effettuate e ricevute. È possibile utilizzare il tasto Rubriche per accedere a tali record. È inoltre possibile accedere a una rubrica aziendale, se disponibile.

| Operazione<br>da effettuare                       | Procedura                                                                                                    |  |
|---------------------------------------------------|----------------------------------------------------------------------------------------------------|--|
| Visualizzazione<br>dei registri delle<br>chiamate | Scegliere Chiamate non risposte, Chiamate effettuate oppure<br>Chiamate ricevute. Ciascun registro può memorizzare un numero massimo<br>di 100 record.                                                                                                 |  |
| Chiamata da<br>un registro delle<br>chiamate      | Scegliere un elenco e sganciare il telefono. Se è necessario modificare il numero visualizzato nel record, ad esempio per aggiungere o rimuovere un prefisso, premere <b>Mod nr</b> , quindi << oppure >> per cancellare cifre o spostare il cursore.  |  |
|                                                   | Per chiamare un numero incluso in un registro delle chiamate durante una<br>chiamata attiva, scorrere l'elenco fino al record di chiamata desiderato e premere<br><b>Chiama</b> . Quindi scegliere una voce di menu per gestire la chiamata originale: |  |
|                                                   | • Attesa: mette in attesa la prima chiamata e compone la seconda.                                                                                                    |  |
|                                                   | • <b>Trasfer.</b> : trasferisce il primo interlocutore sulla linea dell'altro interlocutore escludendo la propria chiamata. Una volta avviata la chiamata, premere nuovamente <b>Trasfer.</b> per completare l'azione.                                 |  |
|                                                   | • Conf: crea una chiamata in conferenza con tutti i partecipanti inclusi.<br>Una volta avviata la chiamata, premere nuovamente Conf per completare<br>l'azione.                                                                                        |  |
|                                                   | • Chiudi: disconnette la prima chiamata e compone la seconda.                                                                                                    |  |

| Operazione<br>da effettuare                     | Procedura                                                                                                    |  |
|-------------------------------------------------|----------------------------------------------------------------------------------------------------|--|
| Cancellazione<br>dei registri delle<br>chiamate | Premere (1), quindi <b>Canc.</b> In questo modo i registri delle chiamate<br>non risposte, effettuate e ricevute vengono cancellati.                                                                                                    |  |
| Chiamata da una<br>rubrica aziendale            | Scegliere <b>Rubrica aziendale</b> (il nome esatto può variare). Ricercare<br>un elenco immettendo le lettere mediante la tastiera. È possibile effettuare la<br>ricerca utilizzando un nome parziale. Per effettuare una chiamata da un elenco,<br>selezionare l'elenco o scorrerlo fino a visualizzare il numero e sganciare il<br>ricevitore. |  |
|                                                 | Per chiamare un numero incluso in una rubrica durante una chiamata attiva, scorrere l'elenco fino al numero desiderato e premere Chiama. Quindi scegliere una voce di menu per gestire la chiamata originale:                                                                                                    |  |
|                                                 | • Attesa: mette in attesa la prima chiamata e compone la seconda.                                                                                                    |  |
|                                                 | • <b>Trasfer.</b> : trasferisce il primo interlocutore sulla linea dell'altro interlocutore escludendo la propria chiamata. Una volta avviata la chiamata, premere nuovamente <b>Trasfer.</b> per completare l'azione.                                                                                                    |  |
|                                                 | • Conf: crea una chiamata in conferenza con tutti i partecipanti inclusi.<br>Una volta avviata la chiamata, premere nuovamente Conf per completare<br>l'azione.                                                                                                    |  |
|                                                 | • Chiudi: disconnette la prima chiamata e compone la seconda.                                                                                                    |  |

Nota

Se la rete si blocca o viene reinizializzata, alcune informazioni nei registri delle chiamate potrebbero andare perse.

### Accesso alle pagine Web Opzioni utente

Il telefono IP di Cisco è un dispositivo di rete, che può quindi condividere informazioni con altri dispositivi di rete dell'azienda, inclusi il computer e i servizi basati sul Web accessibili tramite il browser Web del computer.

È possibile definire servizi telefonici e controllare impostazioni e funzioni dal computer utilizzando le pagine Web Opzioni utente di Cisco CallManager. Una volta configurate le funzioni e i servizi nelle pagine Web, è possibile accedervi dal telefono.

Ad esempio, è possibile configurare i tasti di chiamata rapida dalle pagine Web, quindi accedervi dal telefono.

In questa sezione viene descritto come accedere alle pagine Web Opzioni utente e come iscriversi ai servizi telefonici. Per ulteriori dettagli sulle funzioni che è possibile configurare e sui servizi telefonici a cui è possibile iscriversi, consultare *Personalizzazione del telefono IP di Cisco sul Web* al seguente URL: http://www.cisco.com/univercd/cc/td/doc/product/voice/c\_ipphon/index.htm

### **Connessione alle pagine Web Opzioni utente**

#### Procedura

- **Passo 1** Ottenere l'URL, l'ID utente e la password predefinita dall'amministratore di sistema per le opzioni utente.
- **Passo 2** Aprire il browser Web del computer, immettere l'URL (fornito dall'amministratore di sistema) ed eseguire la connessione.
- Passo 3 Dal menu generale, selezionare il tipo di dispositivo (modello di telefono) nell'apposito elenco a discesa.

Una volta effettuata la selezione, viene visualizzato un menu sensibile al contesto contenente le opzioni appropriate per il tipo di dispositivo scelto.

- Passo 4 Scegliere un'opzione per visualizzare la pagina di configurazione, quindi effettuare le selezioni o le modifiche appropriate.
- Passo 5 Fare clic su Aggiorna per applicare e salvare le modifiche apportate.
- **Passo 6** Fare clic su **Torna al menu** per tornare al menu sensibile al contesto oppure fare clic su **Disconnetti** per uscire dalle pagine delle opzioni utente.

### Iscrizione ai servizi telefonici

Prima di poter accedere ai servizi telefonici dal telefono, è necessario iscriversi a tali servizi utilizzando il computer per accedere alle pagine Web Opzioni utente. Per ulteriori informazioni sulla connessione, vedere la "Connessione alle pagine Web Opzioni utente" a pagina 54.

I servizi telefonici possono includere:

- informazioni basate sul Web, ad esempio quotazioni azionarie, elenchi di film e bollettini meteorologici;
- dati della rete, ad esempio calendari aziendali e rubriche in cui è possibile eseguire ricerche;
- funzioni telefoniche, ad esempio gli indici di chiamata rapida personali e la rubrica personale.

Per ulteriori informazioni, vedere la tabella riportata di seguito.

| Operazione                                             | Procedura da effettuare dopo la connessione e la selezione del tipo                                                                                                    |
|--------------------------------------------------------|----------------------------------------------------------------------------------------------------|
| da effettuare                                          | di dispositivo                                                                                                    |
| Iscrizione<br>a un servizio                            | Dal menu principale, scegliere <b>Configura i servizi IP Phone Cisco</b> . Selezionare<br>un servizio dall'elenco a discesa "Servizi disponibili" e fare clic su <b>Continua</b> .<br>Immettere ulteriori informazioni quando richiesto (ad esempio, il codice di<br>avviamento postale o il PIN), quindi fare clic su <b>Iscrizione</b> .                                                                                                    |
| Modifica                                               | Dal menu principale, scegliere <b>Configura i servizi IP Phone Cisco</b> . Fare clic su                                                                                                    |
| o annullamento                                         | un servizio nel riquadro "Servizi attivati". Fare clic su <b>Aggiorna</b> dopo aver                                                                                                    |
| delle iscrizioni                                       | apportato le modifiche oppure fare clic su <b>Annullamento iscrizione</b> .                                                                                                    |
| Aggiunta di un<br>servizio a un tasto<br>programmabile | Dopo l'iscrizione a un servizio, selezionare <b>Aggiungi/Aggiorna i pulsanti</b><br><b>URL servizio</b> dal menu principale. Per ciascun tasto disponibile, selezionare<br>un servizio dall'elenco a discesa e immettere una descrizione. Fare clic su<br><b>Aggiorna</b> dopo aver apportato le modifiche. L'amministratore di sistema<br>determina quanti tasti programmabili sono disponibili per i servizi e può<br>assegnare i tasti di servizio al telefono in uso. |
| Accesso a un servizio                                  | Premere sul telefono. Oppure, se è stato aggiunto un servizio                                                                                                    |
| dal telefono                                           | a un tasto programmabile , premere il tasto.                                                                                                    |
| Informazioni sull'uso                                  | Vedere Personalizzazione del telefono IP di Cisco sul Web:                                                                                                    |
| dei servizi telefonici                                 | http://www.cisco.com/univercd/cc/td/doc/product/voice/c_ipphon/index.htm                                                                                                    |

## Informazioni sulle opzioni di configurazione aggiuntive

Il telefono può essere configurato dall'amministratore di sistema per l'uso di modelli di tasti e softkey specifici con funzioni e servizi speciali, se possibile. Nella tabella riportata di seguito viene fornita una panoramica su alcune opzioni di configurazione che è possibile richiedere all'amministratore del sistema telefonico, in base alle proprie esigenze di chiamata o all'ambiente di lavoro.

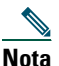

All'URL riportato di seguito sono disponibili guide del telefono e altri documenti elencati in questa tabella: http://www.cisco.com/univercd/cc/td/doc/product/voice/c\_ipphon/index.htm

| Operazione<br>da effettuare                                             | Procedura                                                                                                    | Ulteriori informazioni                                                                                                    |
|-------------------------------------------------------------------------|----------------------------------------------------------------------------------------------------|----------------------------------------------------------------------------------------------------|
| Gestione di più<br>chiamate sulla<br>linea telefonica                   | Richiedere all'amministratore di sistema<br>di configurare la linea in modo che<br>supporti più chiamate.                                                                                                    | Rivolgersi all'amministratore di<br>sistema o al team di supporto<br>telefonico.                                                                                                    |
| Aggiunta di più<br>linee telefoniche                                    | Richiedere all'amministratore di sistema<br>di configurare uno o più numeri di<br>rubrica aggiuntivi.                                                                                                    | Rivolgersi all'amministratore di<br>sistema o al team di supporto<br>telefonico.                                                                                                    |
| Aggiunta di più<br>tasti di chiamata<br>rapida                          | Accertarsi in primo luogo di utilizzare<br>tutti i tasti di chiamata rapida<br>attualmente disponibili.<br>Se sono necessari ulteriori tasti di<br>chiamata rapida, provare a utilizzare<br>la funzione di chiamata abbreviata<br>o iscriversi al servizio Indici di chiamata<br>rapida.<br>Un'altra opzione è rappresentata dal<br>collegamento del modulo di espansione<br>7914 del telefono IP di Cisco al telefono<br>in uso. | <ul> <li>Vedere:</li> <li>"Impostazione delle funzioni di chiamata rapida" a pagina 50</li> <li>"Iscrizione ai servizi telefonici" a pagina 55</li> <li>Cisco IP Phone 7914 Expansion Module Phone Guide</li> </ul> |
| Se si è affiancati<br>da una segretaria<br>o si svolge tale<br>funzione | <ul> <li>Prendere in considerazione la possibilità<br/>di utilizzare le seguenti soluzioni:</li> <li>servizio Cisco IPMA;</li> <li>una linea condivisa.</li> </ul>                                                                                                    | <ul> <li>Vedere:</li> <li>"Uso di una linea condivisa" a pagina 39</li> <li>Manuale dell'utente di Cisco IP Manager Assistant</li> </ul>                                                                            |

| Operazione<br>da effettuare                                                                                               | Procedura                                                                                                    | Ulteriori informazioni                                                                                                    |
|----------------------------------------------------------------------------------------------------|----------------------------------------------------------------------------------------------------|----------------------------------------------------------------------------------------------------|
| Uso di un unico<br>interno per diversi<br>telefoni                                                                        | Richiedere una linea condivisa. Ciò<br>consente ad esempio di utilizzare un<br>unico numero di interno per il telefono<br>dell'ufficio e del laboratorio.                                                                                                    | Vedere la "Uso di una linea<br>condivisa" a pagina 39.                                                                                                    |
| Condivisione dei<br>telefoni o della<br>postazione di<br>lavoro con<br>i colleghi                                         | <ul> <li>Prendere in considerazione la possibilità di utilizzare le seguenti soluzioni:</li> <li>funzione di parcheggio di chiamata per l'archivio e il recupero delle chiamate senza utilizzare la funzione di trasferimento;</li> <li>funzione Risposta per Assente per rispondere alle chiamate in arrivo su un altro telefono;</li> <li>una linea condivisa per visualizzare le chiamate in arrivo sui telefoni dei colleghi o prendervi parte;</li> <li>Mobilità interni telefonici di Cisco per applicare il proprio numero telefonico e profilo utente a un telefono IP di Cisco condiviso.</li> </ul> | <ul> <li>Richiedere all'amministratore<br/>informazioni su queste funzioni<br/>e vedere:</li> <li>"Gestione avanzata delle<br/>chiamate" a pagina 37</li> <li>"Uso di una linea condivisa" a<br/>pagina 39</li> <li>Sezione "Uso di Mobilità interni<br/>telefonici" nel documento<br/><i>Personalizzazione del telefono</i><br/><i>IP di Cisco sul Web</i></li> </ul> |
| Risposta a un<br>numero elevato di<br>chiamate o gestione<br>di chiamate per<br>conto di altri utenti                     | Richiedere all'amministratore di sistema<br>di impostare la funzione Risposta<br>automatica per il telefono in uso.                                                                                                    | Vedere la "Uso della funzione<br>Risposta automatica con cuffia<br>o altoparlante" a pagina 46.                                                                                                    |
| Esecuzione di<br>chiamate video                                                                                           | Prendere in considerazione la possibilità<br>di utilizzare Cisco VT Advantage,<br>che consente di effettuare chiamate<br>video utilizzando il proprio telefono IP<br>di Cisco, il proprio computer e una<br>videocamera esterna.                                                                                                    | Rivolgersi all'amministratore di<br>sistema per informazioni aggiuntive<br>e consultare Cisco VT Advantage<br>Quick Start Guide e Cisco VT<br>Advantage User Guide.                                                                                                    |
| Applicazione<br>temporanea dei<br>propri numero<br>telefonico<br>e impostazioni<br>a un telefono IP di<br>Cisco condiviso | Richiedere all'amministratore di sistema<br>informazioni sul servizio Mobilità<br>interni telefonici di Cisco.                                                                                                    | Vedere la sezione "Uso di Mobilità<br>interni telefonici" nel documento<br>Personalizzazione del telefono IP<br>di Cisco sul Web.                                                                                                    |

### Risoluzione dei problemi relativi al telefono

In questa sezione viene indicato come accedere alle informazioni sul telefono IP di Cisco e sulle chiamate per facilitare la diagnosi dei problemi relativi al telefono da parte dell'amministratore di sistema o del tecnico dell'assistenza.

| Operazione richiesta                                    | Procedura                                                                                                    |
|---------------------------------------------------------|----------------------------------------------------------------------------------------------------|
| Accesso ai dati di<br>configurazione della rete         | Scegliere <b>Configurazione di rete</b> e selezionare l'elemento della configurazione di rete da visualizzare. |
| Accesso ai dati di stato                                | Scegliere <b>Stato</b> e selezionare l'elemento dello stato che si desidera visualizzare.                      |
| Accesso alle<br>informazioni sul<br>modello di telefono | Scegliere <b>Scegliere Info modello</b> .                                                                      |

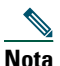

Se non funziona, è possibile che l'amministratore di sistema abbia disabilitato il tasto sul telefono. Per ulteriori informazioni, rivolgersi all'amministratore di sistema.

### Uso dello strumento di report qualità

L'amministratore di sistema può configurare temporaneamente il telefono IP di Cisco con lo strumento di report qualità (QRT) per risolvere problemi relativi alle prestazioni. Se tale strumento è abilitato, è possibile utilizzare la softkey QRT per inviare all'amministratore di sistema informazioni su problemi relativi alle chiamate telefoniche. È possibile che sia necessario premere la softkey Altro per visualizzare QRT.

In base alla configurazione dello strumento di report qualità definita dall'amministratore di sistema per il telefono, è possibile utilizzare la softkey QRT per effettuare quanto segue:

- segnalare immediatamente un problema audio con una chiamata in corso;
- selezionare un problema generale da un elenco di categorie di problemi e codici motivo.

# Termini della garanzia Cisco limitata di un anno per l'hardware

Sono previsti termini particolari per la garanzia hardware e sono disponibili numerosi servizi che è possibile utilizzare durante il periodo di garanzia. La Dichiarazione formale di garanzia, compresa la garanzia valida per il software Cisco, è disponibile nel CD della documentazione Cisco e sul sito Cisco.com. Effettuare le operazioni riportate di seguito per accedere al documento *Pacchetto informativo Cisco* e al documento relativo alla garanzia e scaricarli dal CD o dal sito Cisco.com.

1. Avviare il browser e accedere al seguente URL:

http://www.cisco.com/univercd/cc/td/doc/es\_inpck/cetrans.htm

Viene visualizzata la pagina Garanzie e contratti di licenza.

- 2. Per leggere il documento Pacchetto informativo Cisco, effettuare le operazioni indicate di seguito.
  - **a.** Fare clic sul campo **Information Packet Number** e verificare che sia evidenziato il numero di parte 78-5235-02F0.
  - **b.** Selezionare la lingua nella quale si desidera leggere il documento.
  - c. Fare clic su Go.
  - **d**. Viene visualizzata la pagina relativa alla garanzia limitata e al contratto di licenza software Cisco relativa al pacchetto di informazioni in questione.
  - **e**. Leggere il documento in linea oppure fare clic sull'icona **PDF** per scaricare e stampare il documento in formato PDF (Adobe Portable Document Format).

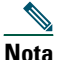

ta Per visualizzare e stampare i file PDF è necessario Adobe Acrobat Reader. È possibile scaricare tale applicazione dal sito Web di Adobe, all'indirizzo http://www.adobe.com

- **3**. Per leggere le informazioni tradotte e localizzate sulla garanzia del prodotto, effettuare le seguenti operazioni:
  - **a**. Immettere il seguente numero di parte nel campo Warranty Document Number: 78-10747-01C0
  - **b**. Selezionare la lingua nella quale si desidera visualizzare il documento.
  - c. Fare clic su Go.

Viene visualizzata la pagina relativa alla garanzia Cisco.

**d.** Leggere il documento in linea oppure fare clic sull'icona PDF per scaricare e stampare il documento in formato PDF (Adobe Portable Document Format).

È anche possibile accedere al sito Web per i servizi e il supporto Cisco per richiedere assistenza: http://www.cisco.com/public/Support\_root.shtml.

#### Durata della garanzia per l'hardware

Un (1) anno

#### Procedura di sostituzione, riparazione o rimborso per l'hardware

Nei limiti del possibile, viene garantito da Cisco o dai relativi centri di assistenza che le parti di ricambio verranno spedite entro dieci (10) giorni lavorativi dalla ricezione della richiesta di autorizzazione per la restituzione dei materiali (RMA, Return Materials Authorization). I tempi di consegna effettivi possono tuttavia variare in base all'ubicazione del cliente.

Cisco si riserva il diritto di rimborsare il prezzo di acquisto quale unica azione di garanzia.

#### Ricezione di un numero di autorizzazione per la restituzione dei materiali (RMA)

Contattare il rivenditore presso il quale è stato acquistato il prodotto. Se il prodotto è stato acquistato direttamente da Cisco, contattare il rappresentante di vendita e assistenza Cisco.

Compilare il modulo di informazioni riportato di seguito e conservarlo come riferimento.

| Rivenditore da cui è stato acquistato il prodotto |  |
|---------------------------------------------------|--|
| Numero di telefono                                |  |
| Numero di modello del prodotto                    |  |
| Numero di serie del prodotto                      |  |
| Numero del contratto di manutenzione              |  |

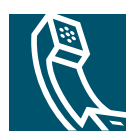

### Indice

#### Simboli

?, descrizione del tasto 15

### A

altoparlante chiusura 29 esecuzione di chiamate 24 modalità 45 risposta alle chiamate 28 tasto, identificazione 15 volume 47 area di attività della chiamata, visualizzazione 16 assegnazione di una priorità alle chiamate 44 attesa passaggio da una chiamata a un'altra 20 trasferimento **30** uso 29 avvisi, sicurezza 3 avviso di chiamata 28

### С

chiamata automatica **24** chiamata rapida configurazione **50** 

etichette 16 tasti, identificazione 15 uso **25** chiamate archiviazione e recupero 37 assegnazione di una priorità 44 attesa e ripresa 29 chiusura 29 confronto con le linee **18** deviazione **31** disattivazione della suoneria 30 esecuzione 24 funzioni per conferenza 33 gestione di più chiamate 20 icone 18 numero massimo per linea 18, 40 parcheggio 37 più partecipanti 33 protette **43** reindirizzamento all'arrivo 28 reindirizzamento all'arrivo 37 report di problemi 58 risposta **28** selezione 19 trasferimento **30** visualizzazione 16, 20 chiamate autenticate 43

chiamate crittografate 43 chiamate effettuate, record 52 chiamate in conferenza automatiche 33, 36 standard 33. 34 chiamate non risposte, record 52 chiamate ricevute, record 52 chiamate sospette, trace 42 chiusura di una chiamata, opzioni 29 composizione del numero, opzioni 24 conferenze automatiche 33. 36 cuffia chiusura 29 esecuzione di chiamate **26** modalità 45 risposta alle chiamate 28

tasto, identificazione 16

## D

volume 47

dati di configurazione della rete, ricerca dati di stato, ricerca deviazione delle chiamate, opzioni deviazione di chiamata disattivazione della suoneria, uso documentazione, accesso

#### Ε

esecuzione di chiamate, opzioni 24

### F

funzioni, disponibilità 17, 56

#### G

gestione delle chiamate, avanzata **37** gestione delle chiamate, di base **24** Guida in linea, uso **23** 

#### I

icone stati delle chiamate 18 tasti 23 Impostazioni, descrizione del tasto 15 impostazioni, personalizzazione 47 Incl\_m. Vedere inclusione inclusione linee condivise 39 privacy 42 uso 40 installazione, telefono IP di Cisco 5

#### L

linea di stato, visualizzazione linee descrizione visualizzazione linee condivise descrizione **39** icona per l'uso remoto **39** inclusione **40** numero massimo di chiamate **40** privacy **42** linee telefoniche descrizione **18** tasti **15** visualizzazione **16** 

#### Μ

MCID (identificazione chiamate indesiderate), uso 42 menu di funzioni, uso 22 messaggi ascolto 51 indicatore 48, 51 Messaggi, descrizione del tasto 15 MLPP, uso 44 Mute, descrizione del tasto 16

#### Ν

numeri di interni, visualizzazione 16

#### 0

Opzioni utente, pagine Web accesso 54 servizi telefonici 55

#### Ρ

parcheggio di chiamata 37 passaggio da una chiamata a un'altra 20 più chiamate, gestione 20 Prenota 26 prestazioni della cuffia, generali 7 privacy linee condivise 39 uso 42 problemi audio 58

#### R

registri delle chiamate cancellazione 52 chiamata 24 visualizzazione e chiamata **52** ricevitore posizionamento nell'alloggiamento 6 striscia luminosa 16 11SO 45 volume 47 ricevitore agganciato composizione del numero 24 descrizione 19 ricevitore sganciato composizione del numero 24 descrizione 19 ripetizione della chiamata 24 ripresa, uso 29 risoluzione dei problemi 58 risposta a chiamate, opzioni 28 Risposta automatica, funzione 46 risposta per assente, uso 37

rubrica chiamata dalla pagina Web 26 uso sul telefono 26, 52 rubrica aziendale chiamata dalla pagina Web 26 rubrica personale (PAB) chiamata 27 iscrizione 55 Rubriche, descrizione del tasto 15

#### S

schermo del telefono funzioni 16 modifica della lingua 49 pulizia 2 regolazione del contrasto 49 scelta di voci 21 selezione delle chiamate 19 Servizi, descrizione del tasto 15 servizi, iscrizione 55 servizio di chiamata rapida chiamata 27 iscrizione 55 sicurezza, avvisi 3 spostamento, descrizione del tasto 16 strumento di report qualità, uso 58 suoneria indicatore 16 personalizzazione 48 volume 47 supporto regolazione 6 tasto, identificazione 15

#### Т

TAPS (Tool for Auto-Registered Phones Support, Strumento di supporto per la registrazione automatica del telefono), uso 6 tasti di linea, identificazione 15 tasti funzione 2 15 impostazioni 15 messaggi 15 rubriche 15 servizi 15 tasti programmabili descrizione 15 etichette 16 tasti softkey descrizione 16 etichette 16 tasti, identificazione 23 tastiera descrizione 16 immissione del testo 22 telefono IP di Cisco configurazione della funzione 17, 56 connessione 5 descrizione 13, 14 documentazione 2 Guida in linea 23 registrazione 6 regolazione del supporto del ricevitore 6 regolazione dell'altezza 6 servizi basati sul Web 54 testo, immissione dal telefono 22 trasferimento, opzioni 30

#### U

uso della Guida in linea **23** uso remoto, icona per linee condivise **39** 

#### V

voice messaging, indicatore voice messaging, servizio Volume, descrizione del tasto volume, regolazione

#### W

WebDialer 26

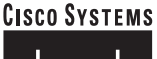

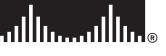

Sede centrale Cisco Systems, Inc. 170 West Tasman Drive San Jose, CA 95134-1706 U.S.A. www.cisco.com Tel: +1408 5264000 +1 800 553-NETS (6387) Fax: +1408 5264100 Sede europea Cisco Systems International BV Haarlerbergpark Haarlerbergweg 13-19 1101 CH Amsterdam The Netherlands www-europe.cisco.com Tel: +31 0 20 357 1000 Fax: +31 0 20 357 1100 Sede U.S.A. Cisco Systems, Inc. 170 West Tasman Drive San Jose, CA 95134-1706 U.S.A. www.cisco.com Tel: +1 408 526-7660 Fax: +1 408 527-0883 Sede Asia Pacifico Cisco Systems, Inc. 168 Robinson Road #28-01 Capital Tower Singapore 068912 www.cisco.com Tel: +65 6317 7777 Fax: +65 6317 7779

#### Cisco Systems conta oltre 200 uffici nei paesi indicati di seguito. Gli indirizzi, i numeri di telefono e i numeri di fax sono disponibili sul sito Web Cisco all'indirizzo www.cisco.com/go/offices

Arabia Saudita • Argentina • Australia • Austria • Belgio • Brasile • Bulgaria • Canada • Cile • Cina • Cipro • Colombia • Corea • Costa Rica • Croaza • Danimarca Dubai, UAE • Filippine • Finlandia • Francia • Germania • Giappone • Grecia • Hong Kong SAR • India • Indonesia • Irlanda • Israele • Italia • Lussemburgo • Malesia Messico • Norvegia • Nuova Zelanda • Paesi Bassi • Perù • Polonia • Porto Rico • Portogallo • Regno Unito • Repubblica Ceca • Romania • Russia • Scozia • Singapore Slovacchia • Slovenia • Spagna • Stati Uniti • Suddirica • Svezia • Svizzera • Tailandia • Taiwan • Turchia • Urenian • Ungheria • Veneuela • Vietnam • Zimbabwe

CCSP, CCPV, il logo Cisco Square Bridge, Follow Me Browsing e StackWise sono marchi di Cisco Systems, Inc.; Changing the Way We Work, Live, Play, and Learn e iQuick Study sono marchi di servizio di Systems, Inc.; Access Registrar, Aironet, ASIST, BPX, Catalyst, CCDA, CCDP, CCIE, CCNA, CCNP, Cisco, il logo Cisco Certified Internetwork Expert, Cisco 105, Cisco Press, Cisco Systems, Cisco Systems Capital, il logo Cisco Systems, Cisco Unity, Empowering the Internet Generation, Enterprise/Solver, EtherChannel, EtherFast, EtherSwitch, Fast Step, FormShare, GigaDrive, GigaStack, HomeLink, Internet Quotient, IOS, IP/TV, iQ Expertise, il logo iQ, iQ Net Readiness Scorecard, LightStream, Linksys, MeetingPlace, MGX, il logo Networkers, Networking Academy, Network Registrar, Packet, PIX, Post-Routing, Pre-Routing, ProConnect, RateMUX, ScriptShare, SlideCast, SMARTnet, StratAiven Plus, SwitchProbe, TeleRouter, The Fastest Way to Increase Your Internet Quotient, TransPath e VCO sono marchi Cisco Systems, Inc. e/o delle relative consociate negli Stati Uniti e in altri paesi.

Gli altri nomi di prodotti e società citati nel presente documento o sito Web sono marchi dei rispettivi proprietari. L'uso del termine "partner" non implica una relazione di partnership tra Cisco e altre aziende. (0502R)

الله

© 2005 Cisco Systems, Inc. Tutti i diritti riservati.

Java Il logo Java è un marchio o un marchio registrato di Sun Microsystems, Inc. negli Stati Uniti e in altri paesi.